## SAMSUNG

# Xchange Sales Presentation

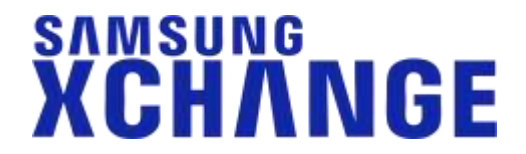

2

#### Introducing Xchange

- Multi-platform CTI product
- Designed to help users make optimal use of their Samsung business telephone system.
- Full control of their handset from their computer.
- Integration with a wide range of CRMs and other applications.

Compatible with Samsung OfficeServ and SCM Express communication platforms.

#### SAMSUNG XCHANGE

Samsung OfficeServ

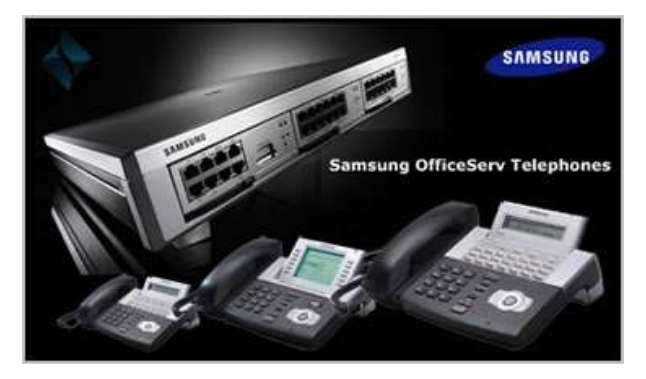

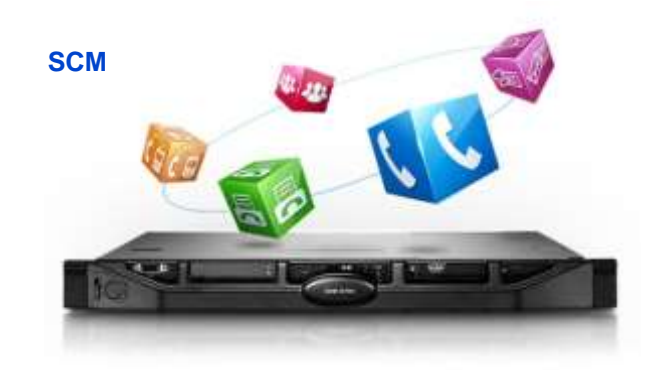

#### Samsung Xchange Benefits

- Know who is calling (before the call is answered).
- Quick access to the caller's full details.
- Improves call handling and the caller's experience.
- Find contacts quickly from "recent dial" and "call history" lists.
- Store regular contacts in a shared address book.
- Locate and dial contacts from CRM databases and other integrated applications.
- Improve collaboration between office and mobile users.

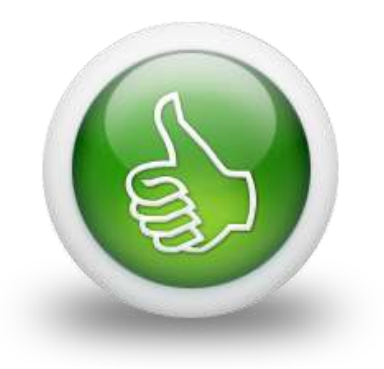

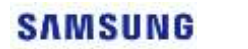

#### What's New in Version 2.5?

#### SAMSUNG XCHANGE

#### PRESENCE window

- Multi-device users ("+" sign)
- Combined view \*
- Docking
- Send Email
- Groups
- Availability status and actions
  - User Selectable
  - Auto Sense
  - Availability-based actions \*

#### MULTI-DEVICE users

- Preferred device \*
- All Device caller preview \*
- Address Book (Transfer and Consult)
- Operator Console (Scripts)
- Miscellaneous
  - Preview screen positioning
  - Busy Light integration
  - Lync Support
  - Online help

\* Available in "Presence" and "CRM" versions

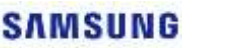

## SAMSUNG

# Xchange Product Architecture

#### **Product Architecture**

#### SAMSUNG XCHANGE

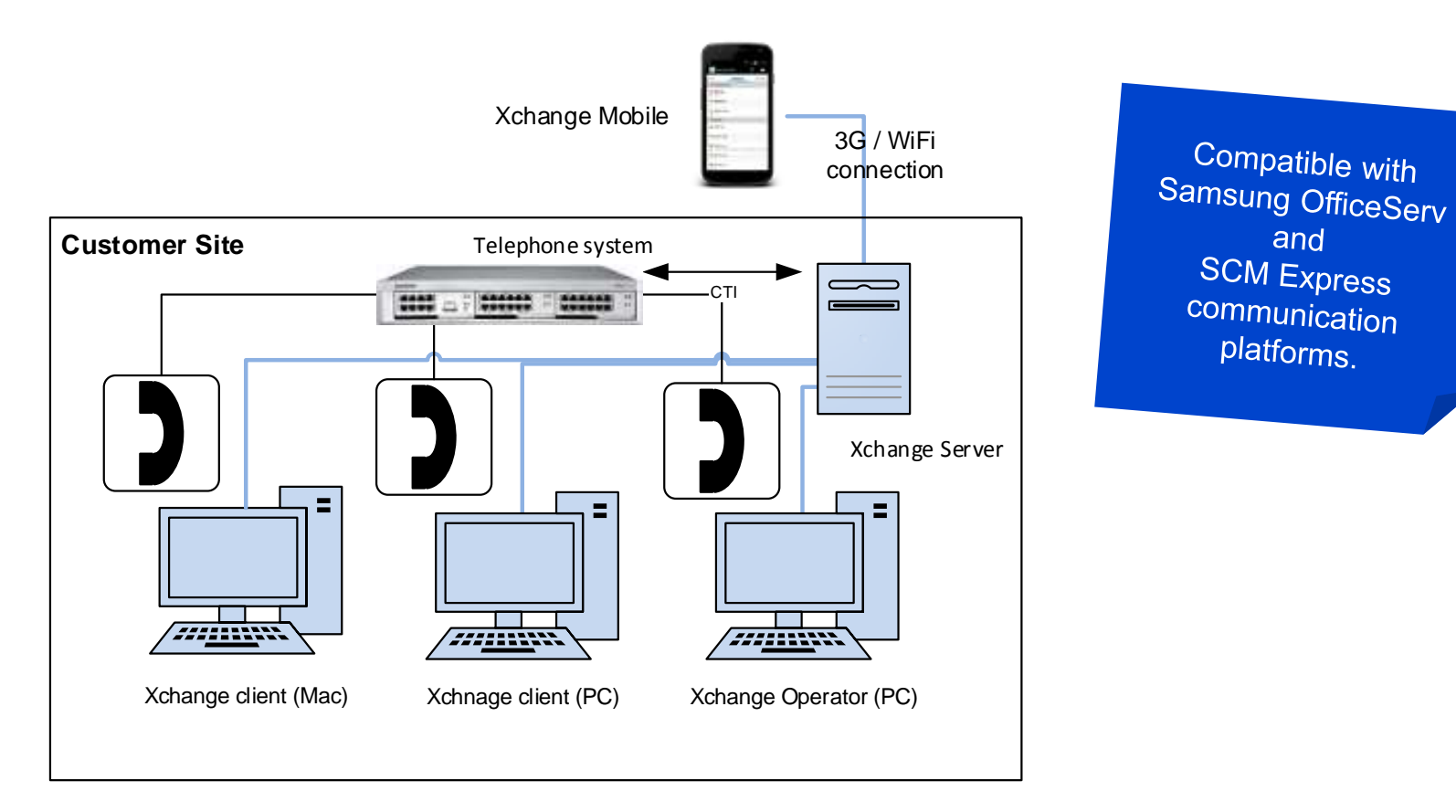

This presentation is primarily focused on the OfficeServ platform

#### Product Architecture OfficeServ (Option 1)

#### **Single CTI application**

- Samsung Xchange server connects to the OS7000 through an IP network.
- Samsung Xchange client connects to Xchange server through an IP network.
- Digital or IP handset connects in the normal way.
- OS Link and Open TSP are **NOT** required.

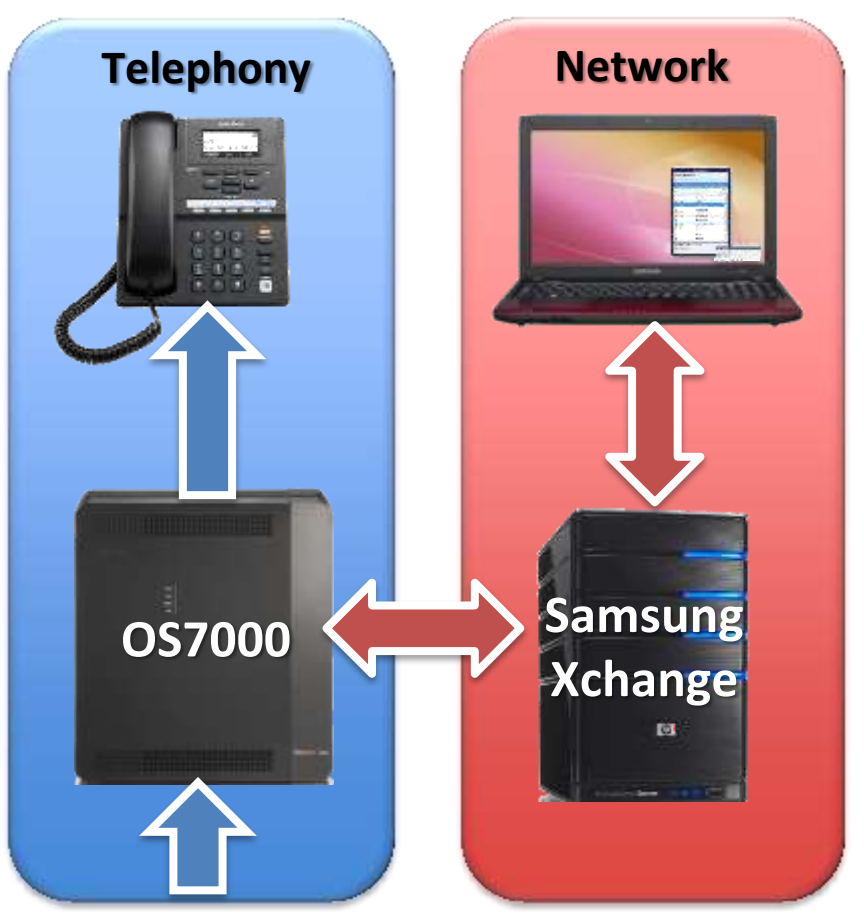

SAMSUNG

XCHANGE

#### Product Architecture OfficeServ (Option 2)

#### SAMSUNG XCHANGE

#### **Multi CTI applications\***

- OS Link and OS Open TSP required.
- Xchange server connects to OS Open TSP.
- Xchange client connects to Xchange server through an IP network.
- Digital or IP handset connects in the normal way.

\* Any other application used that requires OS Link; e.g., EasySet, OS Operator (not Xchange Operator), OS Messenger, OS Call, OS Call Center Agent, requires this configuration.

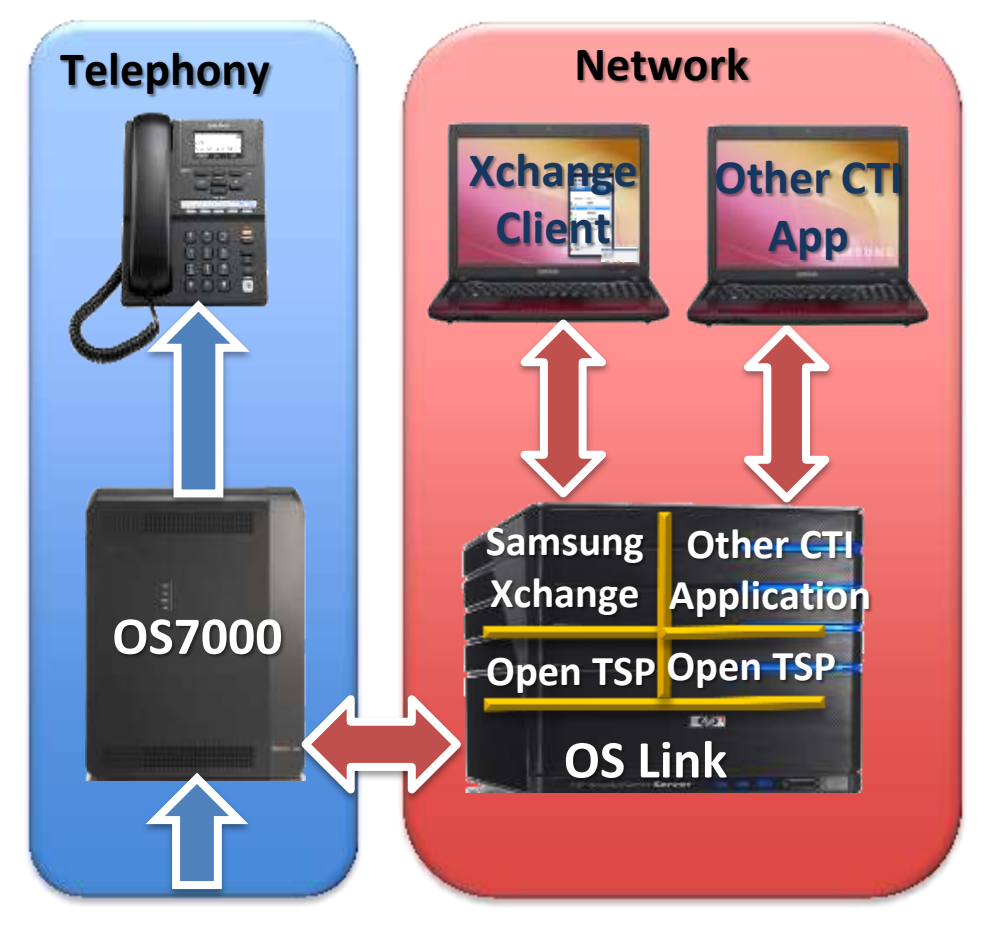

## SAMSUNG

# Xchange PC Client

#### PC Client

- Available as "Dial", "Presence" and "Integrator" versions.
- Same basic functionality available in all versions, including Microsoft Outlook, Lotus Notes and Google Contacts.
- Most new features in 2.5 are available in all three, but some are exclusive to "Presence" and "Integrator" (e.g. preferred device, presence combined, all device preview, availability-based actions).
- "Integrator" version offers integration to supported applications.
- PC client interfaces include: System tray menu, Preview window, Presence window...

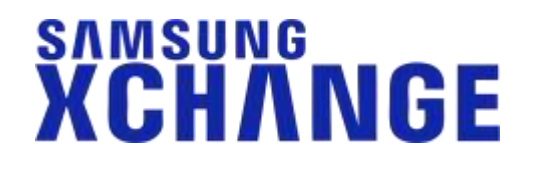

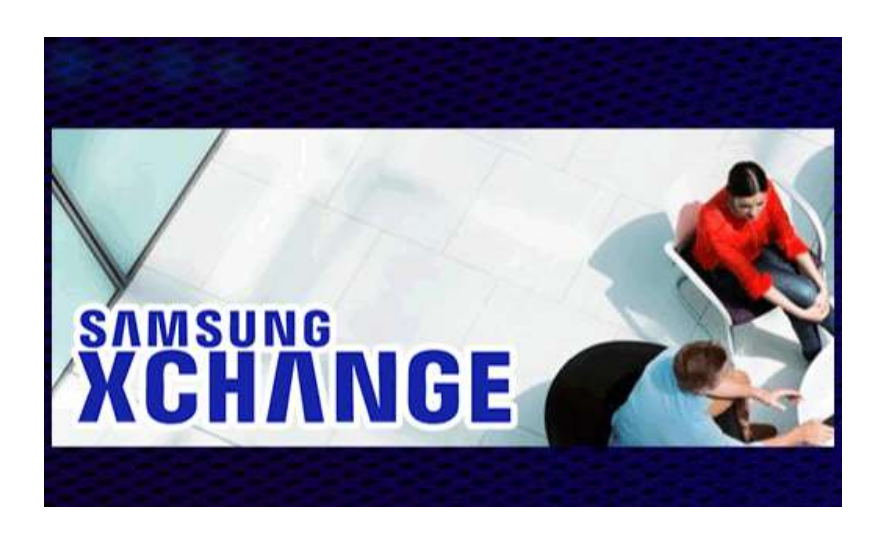

SAMSUNG

#### PC Client: System Tray Menu

#### SAMSUNG XCHANGE

• Right clicking on the application icon in the system tray.

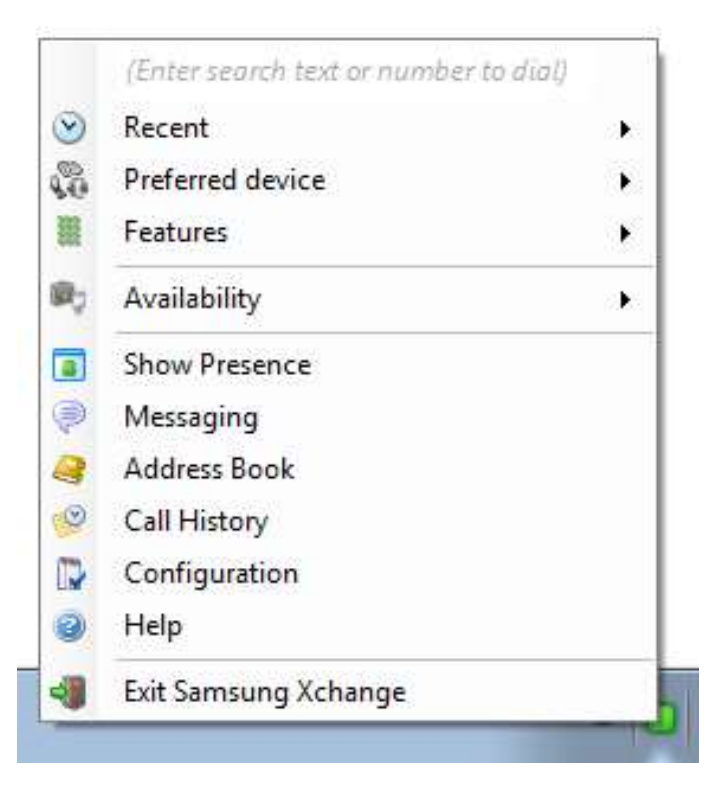

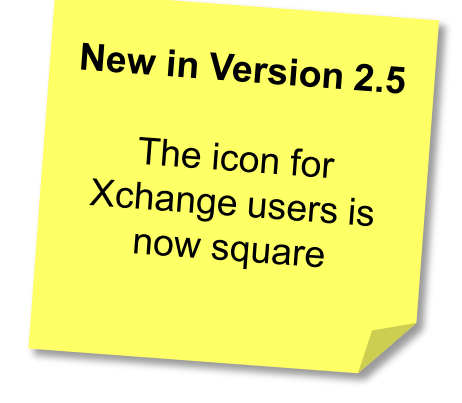

#### PC Client: Preview Window

- Appears on inbound/outbound call (disappears shortly after call connects).
- Compact and unobtrusive.

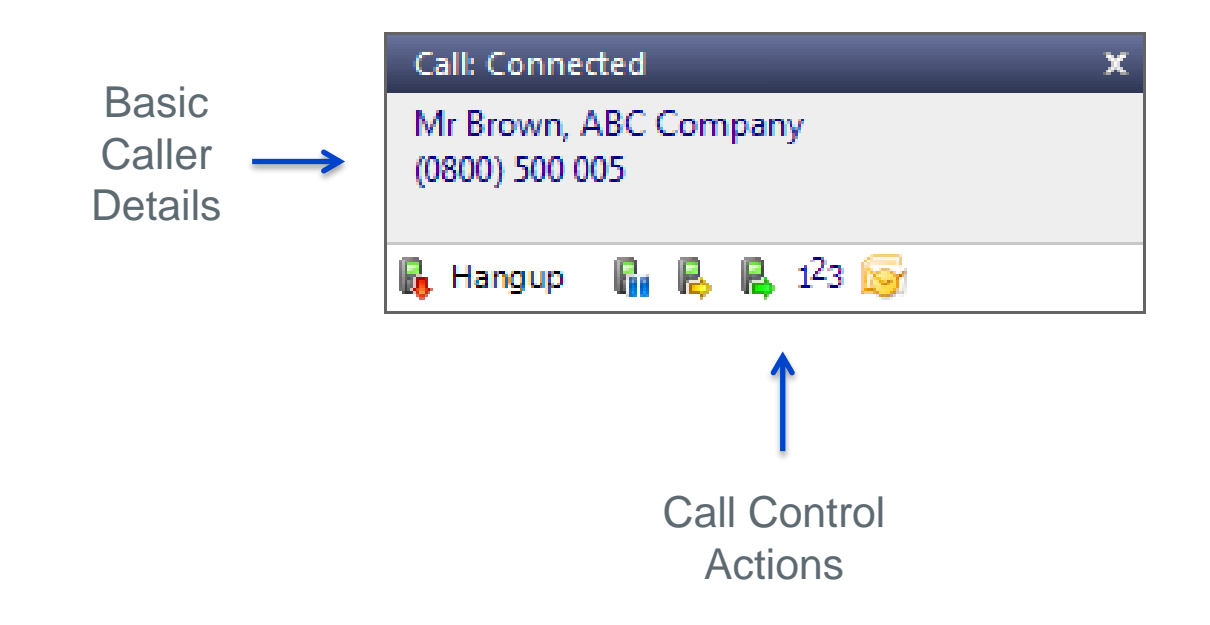

#### PC Client: Preview Window (Positioning)

- Can be re-positioned into any of the four quarters of the screen.
- Simply drag-and-drop into the desired screen quarter and the position will be remembered.
- The eventual positioning will always be in the far extreme corner of the quarter

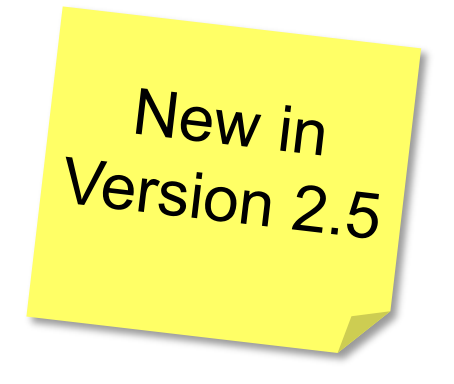

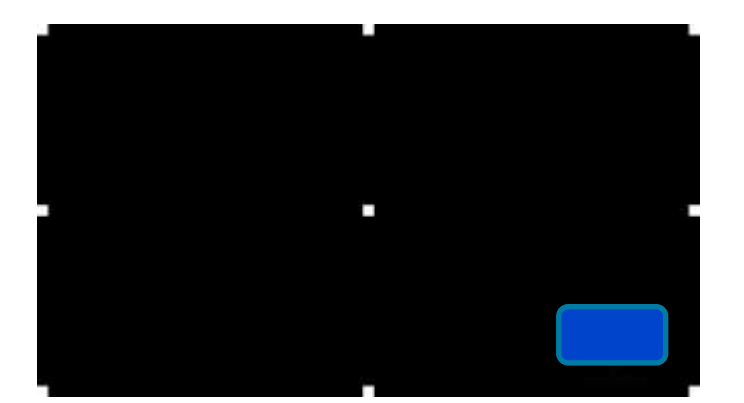

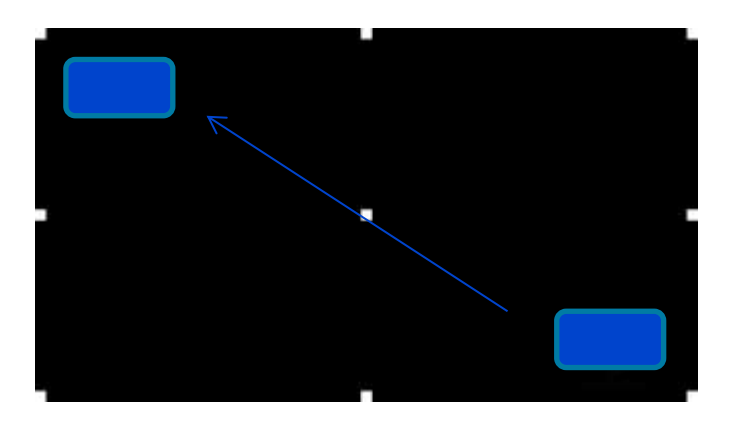

#### PC Client: Call controls

- Actions vary if the call is connected or not -
  - > Hangup
  - Hold (pause the call, user can hear "hold" music)
  - Consult (speak to person you are transferring the call to)
  - Transfer (transfer call to someone else without first speaking to them)
  - Show Contact ("pop" the contact details if they are in the shared address book).

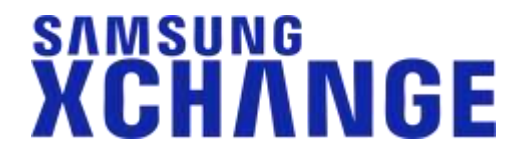

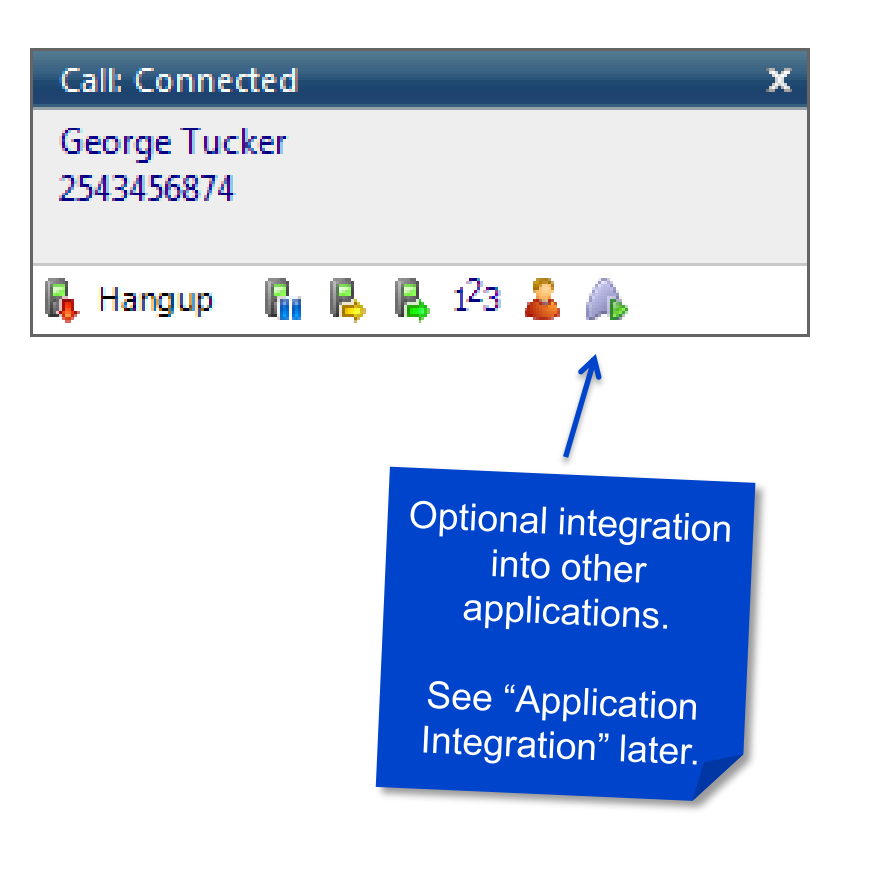

#### PC Client: Shared Address Book

- Stored in a shared central location for access by all Xchange users.
- Create, edit and delete details of regularly used contacts.
- When talking to a known contact, click "Show Contact" to view their contact record.
- If they are not in the address book, click "New Contact" to add their details while on the call.
- Or you can add contacts afterwards via call history.

| Contact type: | Company                           |
|---------------|-----------------------------------|
| Company:      | 021 Courier Services Peterborough |
| Phone 1:      | 01480 812505                      |
| Phone 2:      |                                   |
| Phone 3:      |                                   |
| Address:      | 2 High Street                     |
| Town:         | Buckden Cambs                     |
| Postal code:  | PE2 346                           |
| Web site:     | www.courierservices.co.uk         |
| Notes:        |                                   |
| III: Pinging  | × .                               |
| no Kinging    |                                   |

#### PC Client: Contact Searching

- Easy searching for contacts in the shared address book.
- All three version of the client can also search MS Outlook, Lotus Notes and Google Contacts.
- The "Presence" and "Integrator" versions can also search for contacts in any integrated CRM databases or applications.
- Once a contact is found, just click the required number to dial

| 2  | earch: <u>huffman</u>     |                                                                  |                 | New co       | )<br>ntact |
|----|---------------------------|------------------------------------------------------------------|-----------------|--------------|------------|
| Ac | lvanced                   |                                                                  |                 |              |            |
|    | Name                      | Telephone                                                        | Email           | Town         |            |
| 4  | Shared Address Book       |                                                                  |                 |              |            |
|    | Chris Huffman             | 01234567890                                                      |                 |              |            |
| ۵  | Microsoft Outlook         |                                                                  |                 |              |            |
|    | Huffman, Chris            | B: 01234 567890                                                  | chris@a.b.com   |              |            |
| 4  | Sage ACT!                 |                                                                  |                 |              |            |
|    | Chris Huffman, CH TechONE | B: +1 01234 567890<br>M: +1 077-669-9218<br>H: +1 (516) 555-5455 | Chris@CHTechONI | E.e New York |            |

#### PC Client: Call Controls (from Address Book)

- "Consult" and "transfer" are available directly from the address book.
- Just right-click on any name in the search results

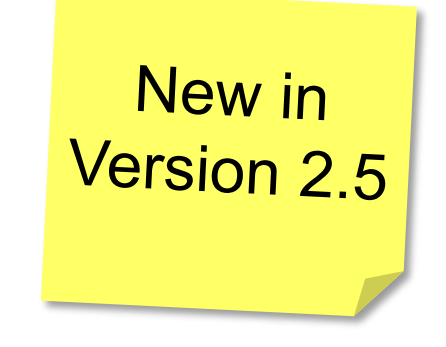

| Se | arch: a          | bc                                                                                                    |         |                | R 6   | 0      |
|----|------------------|----------------------------------------------------------------------------------------------------|---------|----------------|-------|--------|
|    | 0                | Vame, Company name,                                                                                                    | Telepho | ne number)     | New c | ontact |
| Ad | vanced search    |                                                                                                    |         |                |       |        |
|    | Name             |                                                                                                    |         | Telephone      | Email | T      |
|    | Shared Address   | Book                                                                                                    | -       |                |       |        |
|    | Mr. Roux, ABC Co | Show contact                                                                                                    |         | (01234) 567 89 |       | Be     |
|    | Salesforce CRM   | Consult                                                                                                    | • 8     | (01234) 567 89 | 1     |        |
|    | (Not found)      | 🕺 Email                                                                                                    | • 7     |                | -     |        |
|    | A STATISTICS (   | and the second second sec |         |                |       |        |

SAMSUNG

ХСНЛNGF

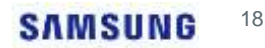

#### PC Client: Presence

- Check status of colleagues in the Presence window.
- If they are "off hook", you can see who they are talking to.

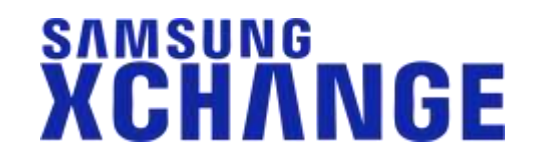

| e Neme<br>Administration<br>Clarence Roberts<br>Patrick Mace<br>Phil Driver<br>Reception | Depertment<br>Administration<br>Administration<br>Administration | State<br>On hook<br>On hook                                               | Direction                                                                                                 | Availability                                                                           |
|------------------------------------------------------------------------------------------|------------------------------------------------------------------|---------------------------------------------------------------------------|----------------------------------------------------------------------------------------------------|----------------------------------------------------------------------------------------|
| Administration<br>Clarence Roberts<br>Patrick Mace<br>Phil Driver<br>Reception           | Administration<br>Administration<br>Administration               | On hook<br>On hook                                                        |                                                                                                    |                                                                                        |
| Clarence Roberts<br>Patrick Mace<br>Phil Driver<br>Reception                             | Administration<br>Administration<br>Administration               | On hook<br>On hook                                                        |                                                                                                    |                                                                                        |
| Patrick Mace Phil Driver Reception                                                       | Administration<br>Administration                                 | On hook                                                                   |                                                                                                    |                                                                                        |
| Phil Driver<br>Reception                                                                 | Administration                                                   | On book                                                                   |                                                                                                    |                                                                                        |
| Reception                                                                                |                                                                  |                                                                           |                                                                                                    | Available                                                                              |
| And Instants 111                                                                         |                                                                  |                                                                           |                                                                                                    |                                                                                        |
| Libby McIntyre                                                                           | Reception                                                        | On hook                                                                   |                                                                                                    |                                                                                        |
| Sales                                                                                    |                                                                  |                                                                           |                                                                                                    |                                                                                        |
| Daniel Evanz                                                                             | Seles                                                            | On hook                                                                   |                                                                                                    |                                                                                        |
| Jan Deacon                                                                               | Sales                                                            | On hook                                                                   |                                                                                                    |                                                                                        |
| Wendy Rowell                                                                             | Sales                                                            | On hook                                                                   |                                                                                                    |                                                                                        |
| (None)                                                                                   |                                                                  |                                                                           |                                                                                                    |                                                                                        |
| Peter Welch                                                                              |                                                                  | Offine                                                                    |                                                                                                    |                                                                                        |
| System                                                                                   |                                                                  | Offline                                                                   |                                                                                                    |                                                                                        |
|                                                                                          | Ian Deacon<br>Wendy Rowell<br>(None)<br>Peter Welch<br>System    | Ian Deacon Sales<br>Wendy Rowell Sales<br>(None)<br>Peter Welch<br>System | lan Deacon Sales On hook<br>Wandy Rowell Sales On hook<br>(None)<br>Pater Welch Offline<br>System Offline | Ian Deacon     Sales     On hook       Wandy Rowell     Sales     On hook       (None) |

#### PC Client: Presence (Combined View)

#### SAMSUNG XCHANGE

20

- The "combined" view shows -
  - Users (square icon)
  - Extensions associated with users
  - Extensions not associated with users
  - Call Groups

|     |            |                          | SAMSUNG        |         |           |             |      |          |     |   |                           |
|-----|------------|--------------------------|----------------|---------|-----------|-------------|------|----------|-----|---|---------------------------|
| 10  | Philip out | out of the office        |                |         |           |             |      |          |     |   |                           |
|     |            |                          |                |         |           | 8           | 111+ |          |     |   |                           |
|     | Telephone  | Name                     | Department     | State   | Direction | Availabilit |      | View     | •   | 4 | Combined                  |
|     |            | Administration           |                |         |           |             |      | Group by | . * |   | Extensions                |
| •   | 210        | Clarence Roberts         | Administration | On hook |           |             |      | Sort by  | . • |   | Users                     |
| -   | 203        | Patrick Mace             | Administration | On hook |           |             |      |          |     |   | Customised                |
| -0  | 204        | Phil Driver              | Administration | On hook |           | Available   |      |          |     | - | Bottom parsel             |
|     | 204        | Phil Deskphone           | Administration | On hook |           | Available   |      |          |     | - |                           |
|     | 304        | Phil Softphone           | Sales          | On hook |           |             |      |          |     |   |                           |
|     | 504        | Phil Mohex               | Sales          | On hook |           |             |      |          |     |   |                           |
|     | 303        | Patrick Mace (Softphone) | Administration | On hook |           |             |      |          |     |   |                           |
|     |            | Reception                |                |         |           |             |      |          |     |   | NL-                       |
| •   | 212        | Libby McIntyre           | Reception      | On hook |           |             |      |          |     |   | New in                    |
|     | 200        | Recepcionist             | Reception      | On hook |           |             | 1    |          |     |   |                           |
|     |            | Sales                    |                |         |           |             |      |          |     |   | version                   |
| •   | 211        | Daniel Evans             | Sales          | On hook |           |             |      |          |     |   | $\mathcal{O} \mathcal{F}$ |
| -0  | 201        | lan Deacon               | Sales          | On hook |           |             |      |          |     |   | 2.3                       |
| 6   | 201        | Ian Deacon               | Sales          | On hook |           | Meeting     |      |          |     |   |                           |
|     | 301        | lan Deacon (Softphone)   | Sales          | On hook |           |             |      |          |     |   |                           |
|     | 501        | lan Deacon (Mobile)      | Sales          | On hook |           |             |      |          |     |   |                           |
| -   | 202        | Wendy Rowell             | Sales          | On hook |           |             |      |          |     |   |                           |
|     | 302        | Wendy Rowell (Softphone) | Sales          | On hook |           |             |      |          |     |   |                           |
|     |            | (None)                   |                |         |           |             |      |          |     |   |                           |
| 13  |            | Peter Weich              |                | Offline |           |             | 1    |          |     |   |                           |
| 173 |            | Sestem                   |                | Offline |           |             |      |          |     |   |                           |

#### PC Client: Presence (Multi-Device Users)

#### SAMSUNG XCHANGE

- A "+" sign next to a user indicates that multiple devices are associated with that user.
- Click the "+" to show all of the user's devices and their statuses.

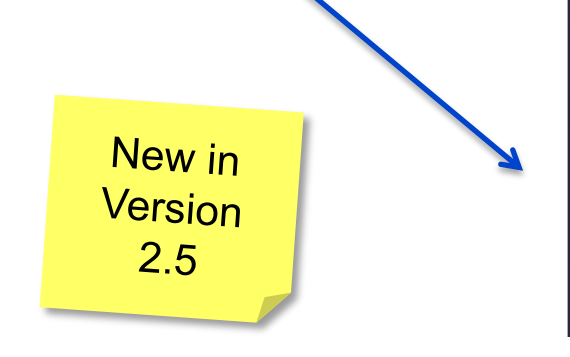

•

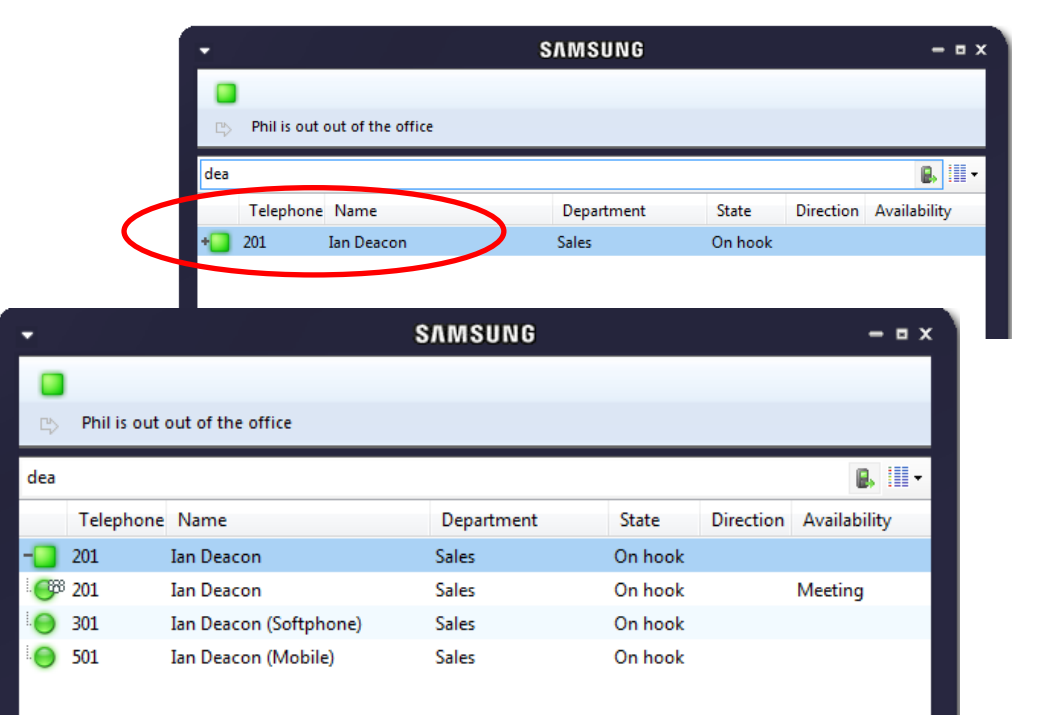

#### PC Client: Presence (Docking)

- Available only on Windows 8 systems.
- The Presence window can be "docked" to the right-hand side of the user's primary monitor.
- Set the width when normalized...and then click the maximise button.
- When other applications are maximised, they fill the left-hand portion of the screen, up to the left edge of the docked presence window

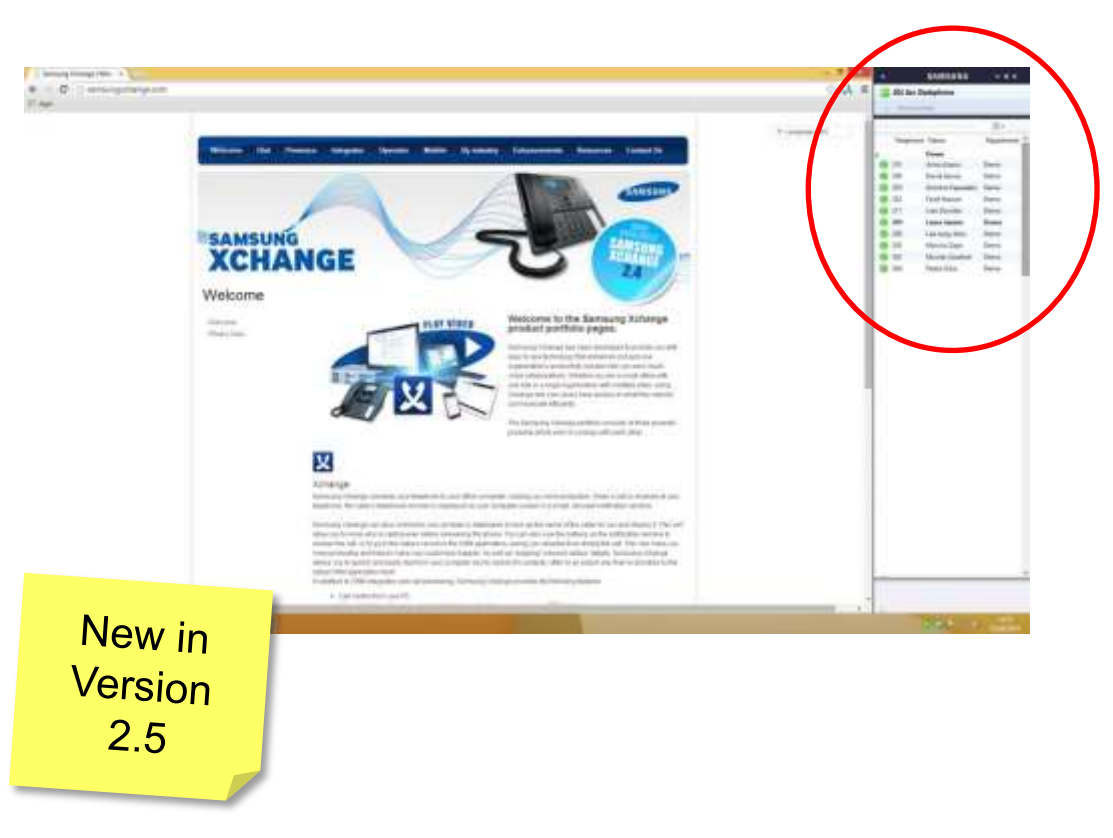

### samsung XCHANGE

#### PC Client: Availability (User Selectable)

#### SAMSUNG XCHANGE

• Users can set their own "availability".

| Α  | ailability State | Meaning                                 |
|----|------------------|-----------------------------------------|
| •  | Available        | Available                               |
| ê  | Meeting          | In a meeting                            |
| ⊜  | Working away     | Working but not in normal place of work |
| qp | Not at work      | Not working, holiday.                   |
| Ŀ  | Break            | Working but taking a break              |
| 9  | Unavailable      | Not contactable                         |

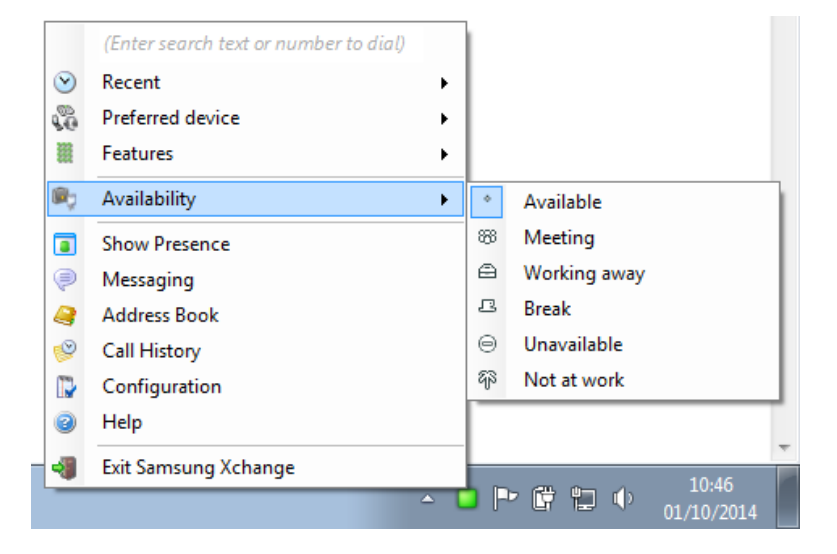

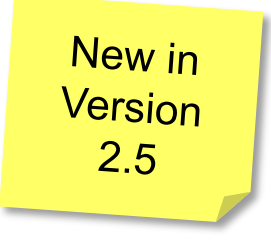

.

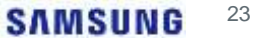

#### PC Client: Availability (Auto-Sense)

- Additional "auto-sense" states also now available.
- These states are *not* user selectable.

#### SAMSUNG XCHANGE

New in Version 2.5

1

| Av | ailability State      | Meaning                                                                                                    |
|----|-----------------------|----------------------------------------------------------------------------------------------------|
| ŋ  | Online Meeting        | User currently on an active online meeting or webinar (e.g.<br>with GoToMeeting, TeamViewer meeting, Lync call, Webex<br>or Skype call) |
| 8  | Away from desk        | User is working, but is temporarily away from their desk                                                                                |
| _  |                       |                                                                                                    |
| D  | Outside working hours | It is currently outside the user's "normal working hours", as set in Exchange calendar                                                  |

#### Microsoft ® Exchange Calendar Integration

- An Xchange user's availability and status can be connected to their appointments and out-of-office settings in Microsoft ® Exchange.
  - Also possible via standard Outlook integration, but only updates the user's status when PC Client is connected.
  - With Exchange Connect Calendar Integration, updates to availability are visible even when PC client is <u>not</u> connected.

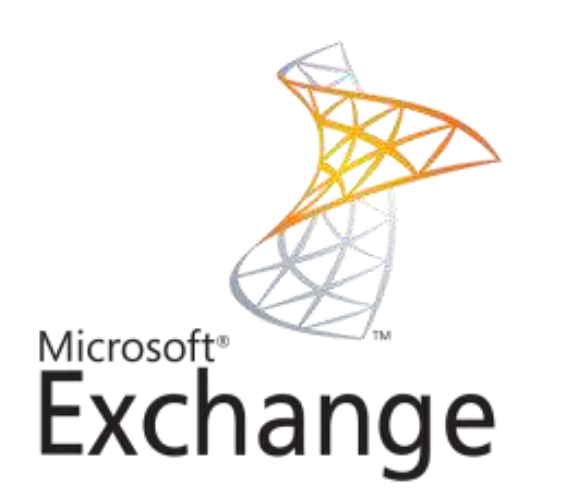

SAMSUNG

XCHANGE

## PC Client: Availability (Outlook Mapping)

• Outlook states map to Xchange states as follows -

| Outlook               | Хс | change                |
|-----------------------|----|-----------------------|
| Free                  |    | Available             |
| Busy                  | ģ  | Meeting               |
| Tentative             | ģ  | Meeting               |
| Working elsewhere     | ⊖  | Working away          |
| Out of office         | qs | Not at work           |
| Outside working hours | Ċ  | Outside working hours |

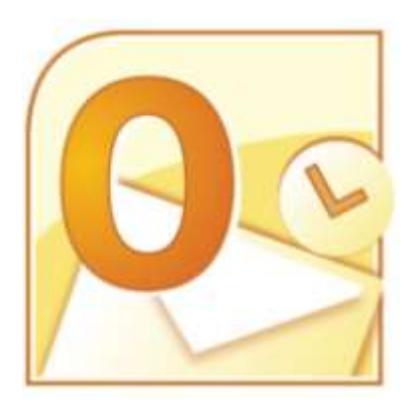

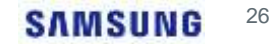

#### PC Client: Availability-Based Actions

#### SAMSUNG XCHANGE

- Program actions, based on availability state.
- Action can be programmed for *entering* ("on enter") or *exiting* ("on exit") the availability state.
- Configured on the "Availability" page of EVENTS section

\* Available in "Presence" and "Integrator" versions New in Version 2.5

| Ava        | ilability                                             |                                                       |                                  | R <sub>3</sub>        |
|------------|-------------------------------------------------------|-------------------------------------------------------|----------------------------------|-----------------------|
| Mic        | rosoft Lync                                           |                                                       |                                  |                       |
| Q          | 🔲 Update Ly                                           | nc state when on a ca                                 | all                              |                       |
| Bus        | /Light                                                |                                                       |                                  |                       |
| I          | Status: Not co                                        | onnected                                              |                                  |                       |
| Upd        | ate handset availabil                                 | ity                                                   |                                  |                       |
| A          | 🔲 Update av                                           | ailability on the displ                               | ay of the handset                |                       |
| Sam<br>Con | isung Xchange can p<br>figure the actions in<br>State | erform a series of act<br>the grid below.<br>On enter | ions when the availal<br>On exit | bility state changes. |
| •          | Available                                             |                                                       |                                  |                       |
| 88         | Meeting                                               |                                                       |                                  |                       |
| ⊜          | Working away                                          |                                                       |                                  | =                     |
| ß          | Break                                                 |                                                       |                                  |                       |
| Θ          | Unavailable                                           |                                                       |                                  |                       |
| q3         | Not at work                                           |                                                       |                                  |                       |
| ŋ          | Online meeting                                        |                                                       |                                  |                       |
| 0          | Traveling                                             |                                                       |                                  |                       |
|            |                                                       |                                                       | 🛃 Save                           | 🔍 Cancel              |

#### PC Client: Availability-Based Actions

#### SAMSUNG XCHANGE

- Select the action
  - Forward to a device
  - Set DND
  - Select preferred device
  - Send feature code to the handset
  - Set Absence text
  - Send Message

\* Available in "Presence" and "Integrator" versions Set your desk phone to DND while you're on a webinar..!

Set your preferred device to your mobile when you are "working away"

|             |                 |                      |                                                              | _ |
|-------------|-----------------|----------------------|--------------------------------------------------------------|---|
|             | Availabili      | ity                  |                                                              | R |
|             | Microsoft I     | Lync                 |                                                              |   |
|             | ¢               | Update Lync stat     | te when on a call                                            |   |
| On enter:   | Meeting         |                      | 2 3                                                          |   |
| Availabil   | ity: M          | eeting               |                                                              |   |
| Select th   | e actions to oc | cur when the availat | bility state changes.                                        |   |
| Ac          | tion            | Details              | ty state changes.                                            |   |
|             |                 |                      | n exit                                                       |   |
|             |                 | Availability action  | 2 X                                                          | Ŀ |
|             |                 | Action:              | Forward                                                      |   |
| • •         | \dd 🛛           | Device:              | Deskphone 💌                                                  |   |
|             |                 | Destination:         |                                                              | : |
| e to<br>n a | I Away          |                      | Enter the destination to forward to or leave blank to cancel |   |
|             |                 |                      | OK Cancel                                                    | F |
|             | [               |                      | Save Cance                                                   |   |
|             |                 |                      |                                                              |   |

#### PC Client: Availability (Busy Light Integration)

# • Xchange now includes plug-and-play integration with Kuando Busy light.

• Now everyone in the office can see if you are available, busy on the phone, or simply do not wish to be disturbed...!

| Xchange                               | Busylight colour            |
|---------------------------------------|-----------------------------|
| \varTheta - Available (Not on a call) | Green                       |
| 😑 - Held                              | Fast flash yellow (250ms)   |
| 😑 - Busy ( On a call/Online meeting)  | Red                         |
| 🖲 - Ringing                           | flashing red (500ms)        |
| 🗢 - Do Not Disturb / Forward          | Blue                        |
| · Voice mail                          | Slow flash magenta (1000ms) |

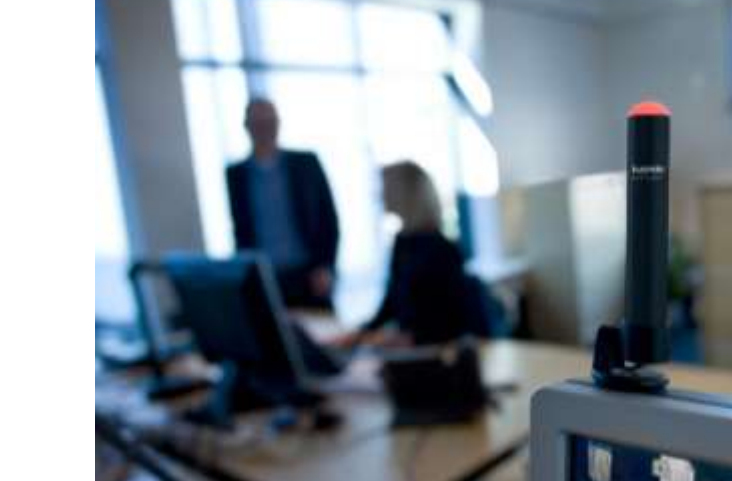

#### www.busylight.com

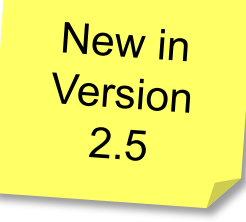

#### PC Client: Receiving Forwarded Calls

- Calls forwarded to you from a busy colleague will display the origin of the inbound call.
- See the identity of the caller (and who they originally wanted to speak to) before you answer the call.
- In our example
  - Inbound call to Wendy Rowell on Ext. 202 has been forwarded to you.
  - The inbound caller's details are also displayed.

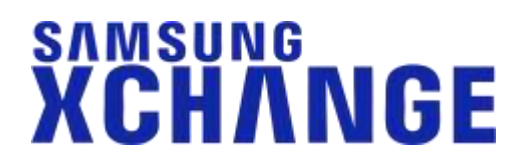

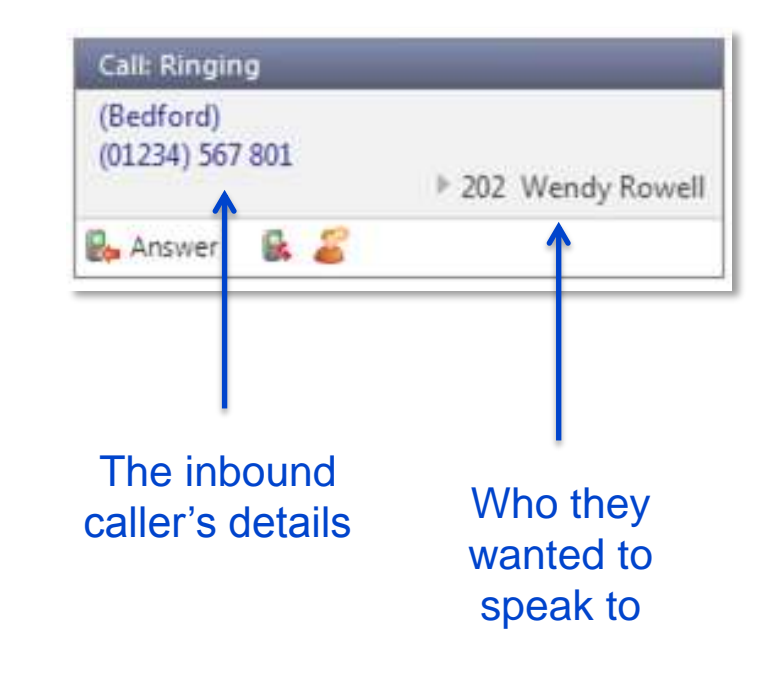

#### PC Client: Pick Up

- You can also pickup an unanswered inbound call that is ringing on a busy colleague's phone.
- Reduce the number of missed inbound calls to you company.
- Reduce missed business opportunities...!

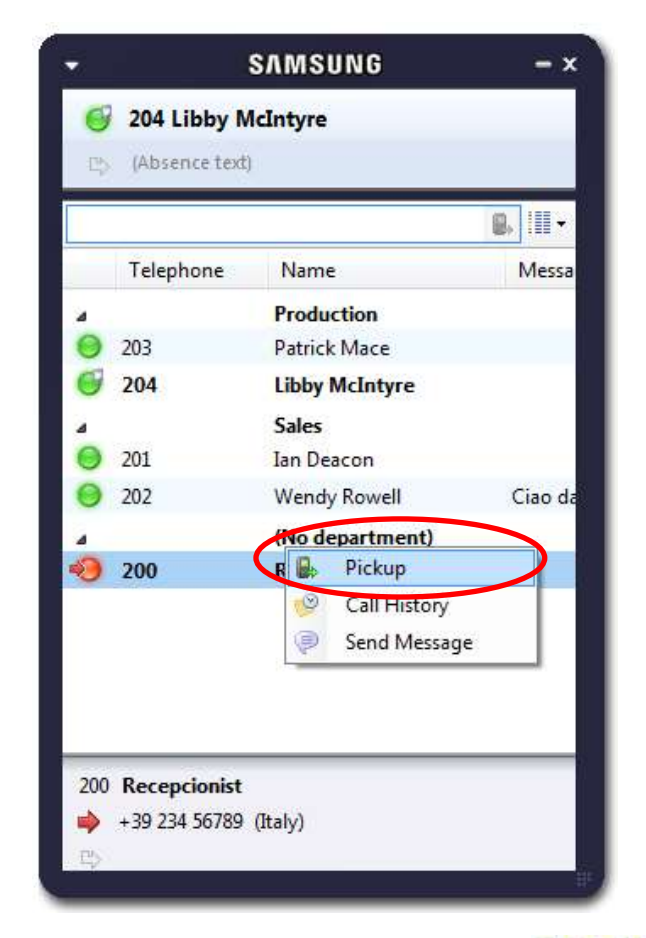

### PC Client: Messaging

- The PC client includes an integrated messaging window.
- Multiple windows are supported (one per conversation).
- Send a message to one or more of your colleagues.
- Rich text and hyperlinks are supported in the messages.
- Messages are displayed as a pop-up via the recipient's client.

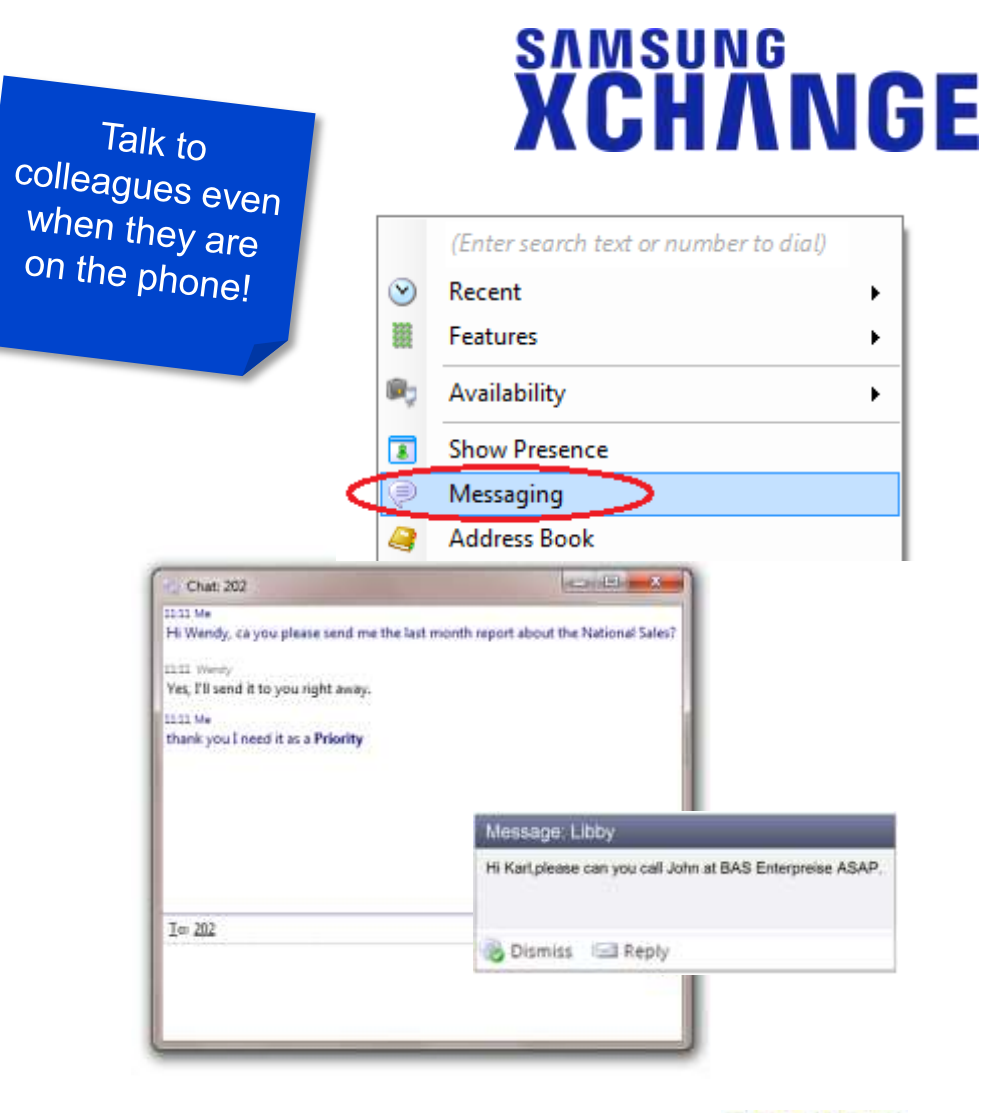

#### PC Client: Email (via Presence)

- You can also send emails to colleagues directly from the Presence window.
- Click "send email" and it will open a new Outlook email and insert the recipient's email address.

New in Version 2.5

#### SAMSUNG XCHANGE

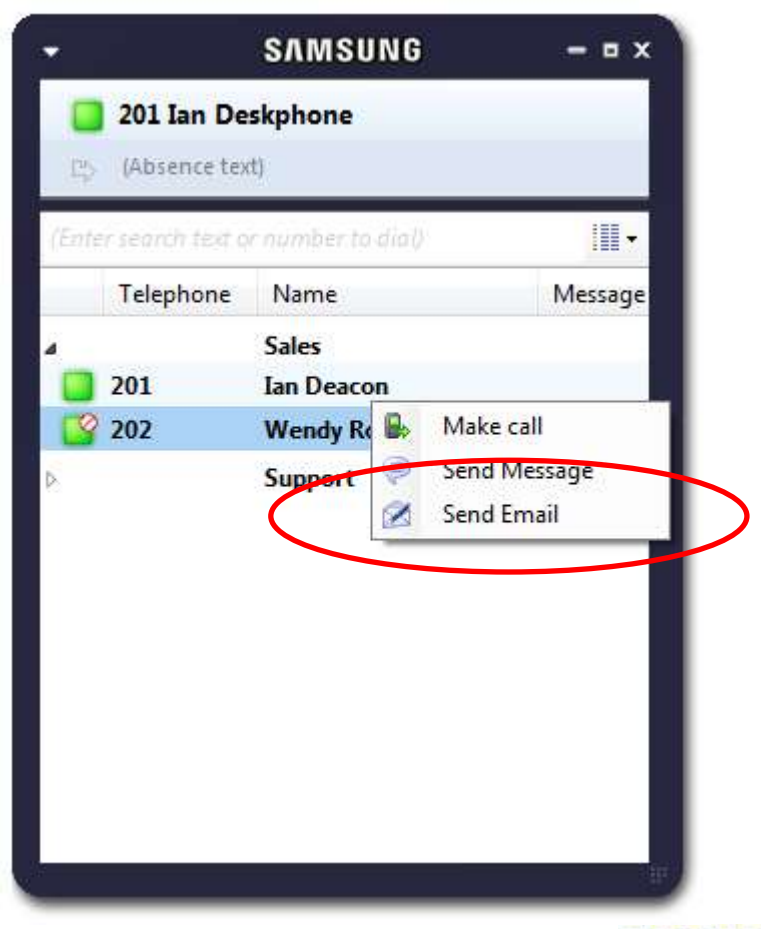

SAMSUNG 33

#### PC Client: Making Calls

- Similar call control options as Inbound
  - ➤ Hangup
  - > Hold
  - Consult
  - > Transfer
- · Call recipient's details are displayed, including -
  - Telephone number
  - Location
  - ➤ Local Time

| Call: Connected                     |            |                  |          |   | x |
|-------------------------------------|------------|------------------|----------|---|---|
| (Budapest, Hunga<br>+36 (1) 234 567 | ry)        |                  |          |   |   |
| 🖡 Hangup 🛛 🔓                        | <b>,</b> R | 1 <sup>2</sup> 3 | 2        |   |   |
|                                     |            | 1                |          |   |   |
|                                     |            | Digits           | (        | 1 |   |
|                                     | 1          | 2<br>ABC         | 3<br>DEF |   |   |
|                                     | 4<br>GHI   | 5<br>JKL         | 6<br>MNO |   |   |
|                                     | PRS        | <b>8</b><br>тиv  | 9<br>WXY |   |   |
|                                     | *          | 0                | #        |   |   |
|                                     | 🔒 Ha       | ngup             |          |   |   |
|                                     | 👟 Ac       | tions            |          |   |   |

#### PC Client: Click-to-dial

- Full range of "click-to-dial" options available -
  - Quick dial
  - Search-and-dial
  - Recent Dial
  - Call History
  - Clipboard
  - ➢ Web page
  - Application dialling
  - Focus dialling
  - Lync Dialling

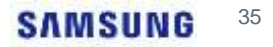

#### PC Client: Quick Dial

- Various options for quick dialling from the system tray pop-up (or Presence) -
  - ➤ Type the number to dial.
  - Type partial name and the address book and integrated applications will be searched...

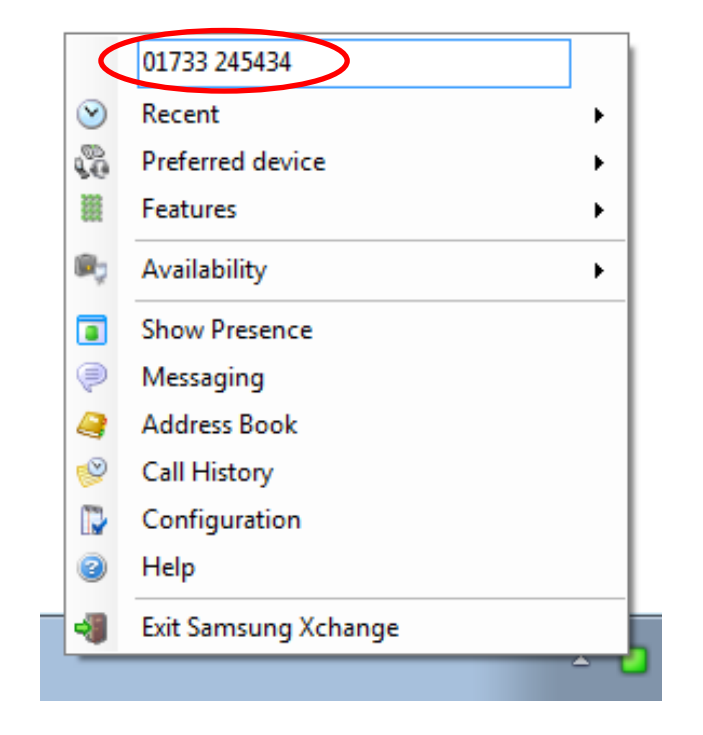
#### PC Client: Search-and-dial

• Once the search has been completed and the results are displayed....just click the required number to dial.

| <u>S</u> e | earch: huffman                      |                                                                  |               | New co         | )<br>Intact |
|------------|-------------------------------------|------------------------------------------------------------------|---------------|----------------|-------------|
| Ac         | lvanced                             |                                                                  |               |                | (           |
|            | Name                                | Telephone                                                        | Email         | Town           |             |
|            | Shared Address Book                 |                                                                  |               |                |             |
|            | Chris Huffman                       | 01234567890                                                      |               |                |             |
|            | Microsoft Outlook<br>Huffman, Chris | B: 01234 567890                                                  | chris@a.b.com |                |             |
|            | Sage ACT!                           |                                                                  |               |                |             |
|            | Chris Huffman, CH TechONE           | B: +1 01234 567890<br>M: +1 077-669-9218<br>H: +1 (516) 555-5455 | Chris@CHTech0 | DNE.e New York |             |
|            |                                     |                                                                  |               |                |             |
|            |                                     |                                                                  |               | ▲ Page         | 1           |

#### PC Client: Recent Dial

- Overview of your recent call activity.
- Click any number to quickly re-dial a contact you recently spoke to.

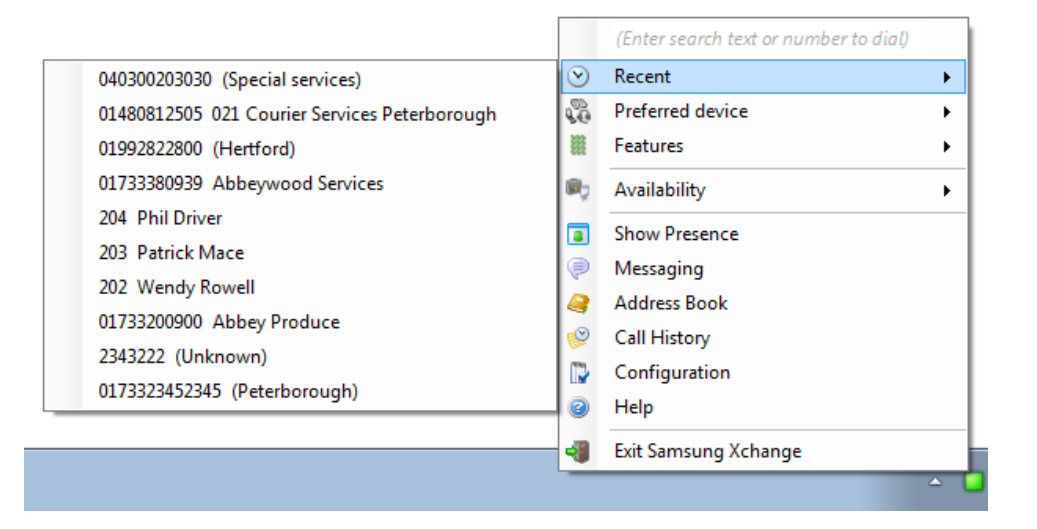

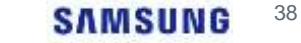

#### PC Client: Call History

- A log of all you recent inbound, outbound and missed calls.
- You can also view the call history for a colleague or another extension. (security policy permitting)
- Filter by direction, answered, missed, call duration.
- Click on any number to quick dial.

|     | Date/Time         | Telephone    | Name                         | Duration      | Direction |   | i a |
|-----|-------------------|--------------|------------------------------|---------------|-----------|---|-----|
|     | Today             |              |                              |               |           |   |     |
| 4   | 09:10:07          | 01234567890  | Chris Huffman                | imiis         | Out       |   |     |
| 4   | 09:09:46          | 204          | Libby McIntyre               | 5s.           | No ans    |   |     |
| фя) | 09:09:29          | 01345672334  | (Desconocido)                | Эs            | No ans    |   |     |
| фя. | 09:09:12          | 0234567234   | (National rate)              | 6s            | No ans    |   |     |
| 41  | 09:08:55          | 01734345678_ | (National rate)              | 6s            | No ans    |   |     |
| ¢4  | 09:08:34          | 8022345678   | (Desconacido)                | Zs            | No ans    |   |     |
| \$  | 09:07:48          | 00555123456  | (Rio Grande do Sul, Brasil)  | 336           | In        |   | ľ   |
| *   | 09:03:00          | 234567897    | (Desconocido)                | 12s           | In        |   |     |
|     | 15/03/2013        |              |                              |               |           |   |     |
| φ.  | 16:01:26          | 203          | Patrick Mace                 | 95            | No ans    |   |     |
| 61  | 16:00:10          | 204          | Libby McIntyre               | 85            | No ans    |   | l   |
| 4   | 15:59:50          | 203          | Patrick Mace                 | 1m 4s         | Out       |   |     |
| 4   | 15:59:48          | 204          | Libby McIntyre               | 1m 5s         | Out       |   |     |
| φ.  | 15:59:34          | 203          | Patrick Mace                 | 8s            | No ans    |   | Ĩ   |
| 4   | 15:59:31          | 202          | Wendy Rowell                 | 13s           | Out       |   |     |
| *   | 15:45:05          | 01234567890  | Chris Huffman                | 19s           | In        |   |     |
| \$  | 14:37:57          | 01234567890  | Chris Huffman                | 29m 43s       | In        |   |     |
| *   | 14:17:52          | 01234567890  | Chris Huffman                | 1m 10s        | In        |   |     |
| *   | 14:14:35          | 07123456789  | Katherine Simon, IN Services | 1m 31s        | In        |   |     |
| *   | 14:13:34          | 07123456789  | Katherine Simon, IN Services | 20s           | In        |   |     |
|     | 14/03/2013        |              |                              |               |           |   |     |
| 4   | 12:21:46          | 02044173340  | (London)                     | 184           | Out       |   |     |
|     | and a love of the |              |                              | Filter (None) | + Page    | 1 |     |

#### PC Client: Call History (Address Book)

- You can also view the call history of any contacts in the shared address book.
- Just locate the contact and click on the History tab.

| Cor | ntact      |                   | ×                 |           |   |
|-----|------------|-------------------|-------------------|-----------|---|
| Gen | Date/Time  | Caller            | Called            | Direction | * |
| 4   | 20/02/2013 |                   |                   |           | E |
|     | 11:10:17   | 01234567890 Chris | 200 Reception     | Missed    |   |
| ¢a. | 10:25:23   | 201 Rob           | 01234567890 Chris | No ans    |   |
| -   | 10:24:48   | 01234567890 Chris | 200 Reception     | In        |   |
| -   | 10:23:37   | 01234567890 Chris | 200 Reception     | In        |   |
| -   | 10:23:29   | 01234567890 Chris | 200 Reception     | In        |   |
|     | 10:23:22   | 01234567890 Chris | 200 Reception     | In        |   |
| 4   | 10:18:58   | 201 Rob           | 01234567890 Chris | Out       |   |
|     | 10:17:38   | 01234567890 Chris | 200 Reception     | In        |   |
|     |            |                   |                   |           |   |

### PC Client: Clipboard Dialling

- The Clipboard is monitored by the Xchange client.
- If what appears to be a phone number is copied into the clipboard....a bubble is displayed from the tray icon offering the opportunity to dial the number.
- Click the number to dial it.
- Set options for min/max length and starting digit.

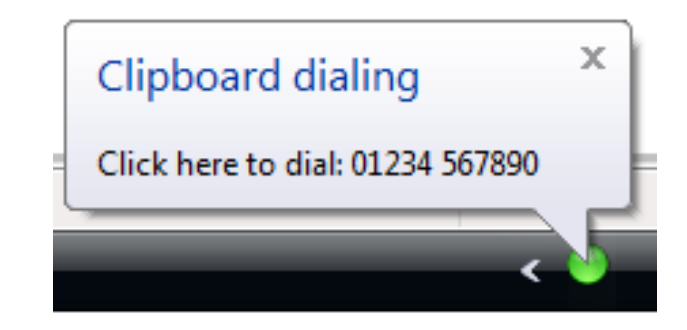

| 🕜 Add 📝 Edit                        | 🛛 😹 Remove 🛛 😽 Import 🛛 😽 Export |
|-------------------------------------|----------------------------------|
| Choose the criteria to use when se  | earching for valid numbers       |
| Minimum length:<br>Must start with: | Maximum length:                  |
|                                     | Save Cancel                      |

#### PC Client: In-Application Dialling

# • Outgoing calls can be dialed directly from the application.

 The system will display an icon next to any phone numbers which, when clicked, will dial an outgoing call.

| 😻 ACT! by Sage                                      |                 |                   |           |            |                 |              |
|-----------------------------------------------------|-----------------|-------------------|-----------|------------|-----------------|--------------|
| File Edit View Looku                                | up Contacts Scl | nedule Write R    | eports    | Tools Help |                 |              |
| ACT!                                                | New -           | Call Me           | ieting    | To-Do      | Note            | 1<br>History |
| Contacts «                                          | C 🔱 Detail View | [ 🔊 List View 🛛 🚺 | •         | 2 of 2 🕒   | M 💾 🍪           | å 🕅          |
| Lookup                                              | Business Car    | d                 |           |            | Address -       |              |
| Contact Field:                                      | Contact         | Harry Palmer      |           |            | Address 1       | 88 Jane \    |
| Contact                                             | Company         | PRG Technol       | logies    |            | Address 2       | Barkham      |
| Contains:                                           | Title           | Office Manag      | er        | •          | City            | Wokingh      |
|                                                     | Department      | Corporate         |           | •          | County/Postcode | RG32 7Y      |
| More Options                                        | Salutation      | Harry             |           |            | Country         | United Kir   |
| Related Tasks                                       | Phone           | (0)20 3179 03     | ō 🖳       | ×          | Fax             | (0)20 317    |
| View All Contacts                                   | Mobile          |                   |           | 8          | Personal E-mail | [            |
| Write Letter                                        | E-mail          | harry.palmer@     | opratech. | co.uk      | Web Site        | [            |
| Print Current Screen<br>Print Mailing Labels & Enve | Last Results    | Qualified, OK     | to pursue | •          |                 | MIR.         |

SAMSUNG

XCHANGE

#### SAMSUNG 42

### PC Client: Focus Dialling

- An additional "click to call" option.
- Automatically checks the contacts of a selected field for a ---dial-able number and, if found, provides a dial button.

| ×           | Appointment          | las               |                   | 23                  | Ð            | ٣    | 9    |                  |
|-------------|----------------------|-------------------|-------------------|---------------------|--------------|------|------|------------------|
| Actions     | Scheduling Assistant | Online<br>Meeting | Online<br>Meeting | Invite<br>Attendees | Options<br>* | Tags | Zoom |                  |
|             | Show                 | Online Meet       | TeamViewer        | Attendees           |              |      | Zoom |                  |
| Subject:    | Important Meeting v  | vith Phu          |                   |                     |              |      |      |                  |
| Location:   | Conf. Call +44 20 71 | 51 1859 id 642-8  | 01-158            |                     |              |      |      | R ×              |
| Start time: | Thu 14/11/2013       | × 15              | 30                | 👻 🔲 All d           | ay event     | 4    |      | +44 20 7151 1859 |
| End time:   | Thu 14/11/2013       | * 17              | :00               | 1                   |              |      |      | 642801158        |

#### SAMSUNG

SAMSUNG XCHANGE

#### PC Client: Web Page Dialling

- Recognises telephone numbers on web pages.
- The number is displayed as a hyperlink.
- Click on the link to dial it ..!

| ten Aberbeutchd                                                                                                    |                                                                                                    |                                                                                                    |                                                                                                    | A faile                                                |
|----------------------------------------------------------------------------------------------------|----------------------------------------------------------------------------------------------------|----------------------------------------------------------------------------------------------------|----------------------------------------------------------------------------------------------------|--------------------------------------------------------|
|                                                                                                    | Search for:                                                                                                    | Andlor company name:                                                                                                    | Located in:                                                                                                    |                                                        |
| Yell.com                                                                                                    | hatel                                                                                                    | 8.2.719                                                                                                    | Resting                                                                                                    | Search                                                 |
| Hotels in Reading mount                                                                                                    | s.                                                                                                    | Tation Priling                                                                                                    | Refine your search                                                                                                |                                                        |
| DOMNINGTON HOUSE HO<br>DE SERVICE STATE<br>DE Date Roome Available<br>De Date Roome Available<br>De State Roome Available<br>De State Roome A | TEL reaso<br>C. Roading, Series et al. 10<br>* Tri Tes E. Col<br>* Tri Tes B. Col<br>* Tri Tes B. Col<br>* Tri T | Sort by Distant: Distance<br>Income without<br>the All Rooms<br>where all Rooms<br>where all some<br>states, positive kill 201<br>satisfy positive kill 201<br>satisfy device the south<br>call Make Analytic<br>transmission | Overge tecetion<br>B21<br>M22<br>Convertient<br>M22<br>M22<br>M22<br>M22<br>M22<br>M22<br>M22<br>M22<br>M22<br>M2 | Expend local<br>Scribs<br>20 rinks<br>20 miss<br>Ros.s |
| Royal County Hotel man<br>Isomptine sets and the 4-, to<br>Shaded the heat of the degs tow<br>complex and white way each of the<br>product loss and white way each of the                                                                                                    | in Triver, Roading, Scriptory<br>In cestre, the Potal is stoatly<br>inner ring road and train sto                                                                                                    | alic 417<br>Iscalad swith the Grade strepping<br>data                                                                                                    | Map of Hotots is Reading                                                                                          |                                                        |
| BULL INN HOTEL HARE<br>Inseing Daw (BHS 2000, LBM) - Har III<br>The Ball is a Yaciford 1979-Lewise E<br>and personal centres<br>Bellice - Net All centres                                                                                                    | Surrey, Reading, Souther<br>Segrations of arring thready (                                                                                                    | ing-nam<br>magnady, trak class to be Sections                                                                                                    | 0 0                                                                                                    | digo"                                                  |
| The Comfort Hotel Reading<br>Set 62.02.27798 bith 62, Padett<br>Dest Raine Alavya Pound Online<br>Conferences & Events to 123                                                                                                    | West<br>n. Reading, HITHE<br>                                                                                                    | Fundium Riconn<br>Chil Commonica                                                                                                    | 1 m                                                                                                    | 2                                                      |

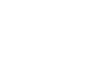

### PC Client: Lync Dialling and Integration

#### Lync Dialling

- Users of Lync 2013 (and Office 365 versions of Lync) can make calls on their Samsung handset directly from the Lync client via "Call using desk phone".
- This feature does not require the Lync Gateway (see later) and is enabled automatically.

#### "Update Lync state when on a call"

 An option in the PC Client configuration (in "Availability") allows the Xchange client to update the status of a user's Lync client based on the hook status of their Samsung handset – i.e. shows "in a call" when handset is busy or "Do not disturb" when handset set to DND.

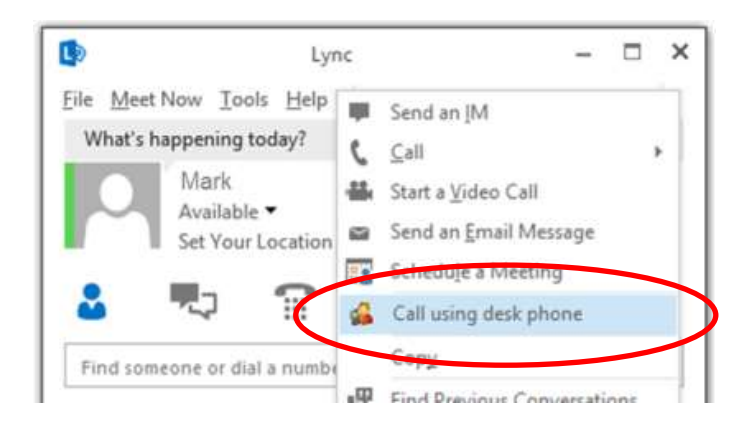

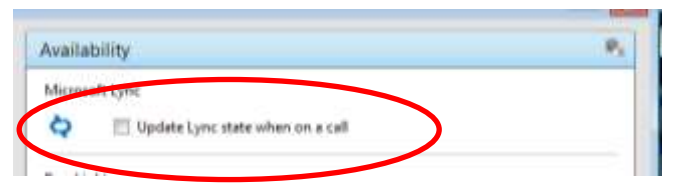

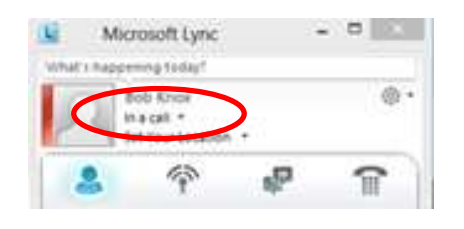

#### PC Client: Client Configuration

• The dialling options available within the client can be tailored.

| Select the methods of dialling to use   Clipboard dialling Web page dialling   Application dialling TAPI dialling (requires restart)   Focus dialling   Select the applications and web sites to use dialling from | Dialling                                                   |                         |                     | C  |  |  |  |  |  |
|----------------------------------------------------------------------------------------------------|------------------------------------------------------------|-------------------------|---------------------|----|--|--|--|--|--|
| <ul> <li>Clipboard dialling</li> <li>Application dialling</li> <li>TAPI dialling (requires restart)</li> <li>Focus dialling</li> </ul>                                                                             | Select the met                                             | hods of dialling to use |                     |    |  |  |  |  |  |
| Application dialling     TAPI dialling (requires restart)     Focus dialling  Select the applications and web sites to use dialling from                                                                           | 🔽 Clipb                                                    | oard dialling           | 🔽 Web page dialling | l. |  |  |  |  |  |
| Focus dialling     Select the applications and web sites to use dialling from                                                                                                    | Application dialling TAPI dialling (requires restart)      |                         |                     |    |  |  |  |  |  |
| Select the applications and web sites to use dialling from                                                                                                    | Focus                                                      | s dialling              |                     |    |  |  |  |  |  |
| Type Application/Domain Form/Page Textbox                                                                                                    | Select the applications and web sites to use dialling from |                         |                     |    |  |  |  |  |  |

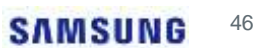

#### PC Client: Security Policies

- Create a secure system tailored to security requirements of its users.
- Security policies allow client features to be enabled and disabled for a user or group of users.

| 📝 Edit: 1 entry  |       |                           | x |
|------------------|-------|---------------------------|---|
| Policy Advanced  |       |                           |   |
|                  |       | 4                         | 2 |
|                  |       | l                         |   |
| Name:            | Sales |                           |   |
| Ortioner         |       |                           |   |
|                  |       | Pickup calls              |   |
| DND/Forward      |       | Messaging                 |   |
| ✓ Presence       |       | Custom presence           |   |
| Call history     |       | View others' calls        |   |
| Address book     |       | Edit address book         |   |
| 📝 Availability   |       | View others' appointments |   |
| Edit own details |       | Administrator             |   |
|                  |       |                           |   |
|                  |       |                           |   |
|                  |       | Save Cance                | 1 |

#### PC Client: Active Directory Integration

- Create Xchange users directly from users defined in Active Directory.
- Enables fast deployment of secured Xchange user accounts.
- Auto-populate Xchange user accounts with department name and internal and external numbers defined in Active Directory.
- Telephone numbers defined in Xchange can populate back to the Active Directory.

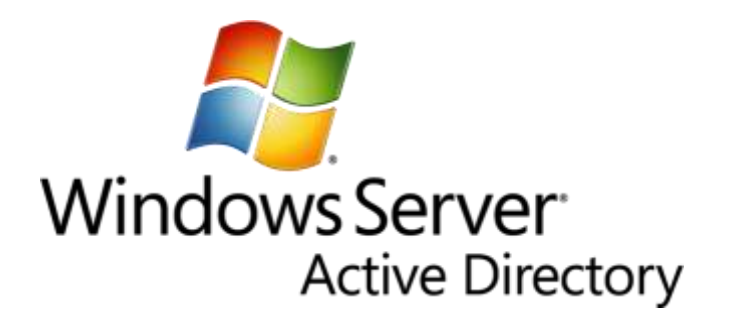

## Language Support

## SAMSUNG XCHANGE

Samsung Xchange is designed with a worldwide audience in mind and are available in a ride range of languages including:

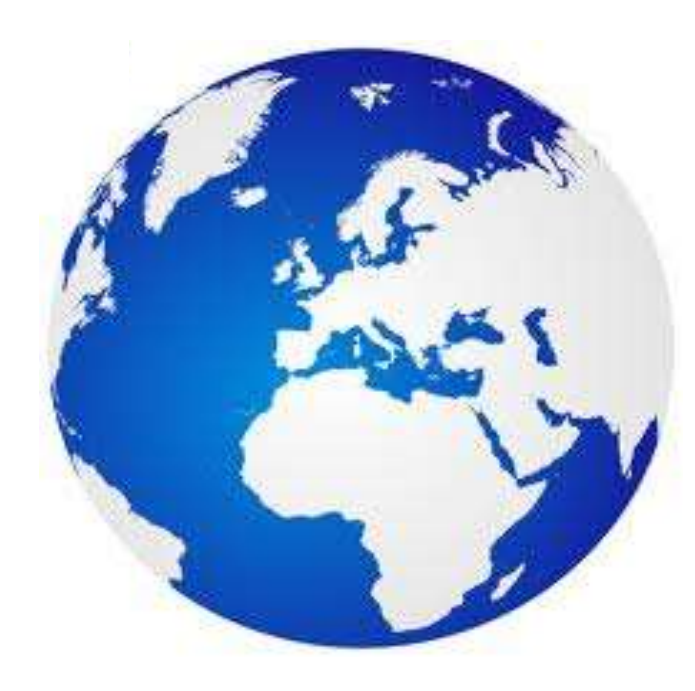

- English (UK & US)
- Arabic
- Bulgarian
- Chinese
- Czech
- Danish
- Dutch
- Finnish
- French
- German
- Greek
- Hebrew
- Hungarian

- Italian
- Japanese
- Korean
- Lithuanian
- Polish
- Portuguese
- Romanian
- Russian
- Serbian
- Spanish (Castilian)
- Swedish
- Welsh

#### **Online Help**

#### SAMSUNG XCHANGE

- PDF manuals have been replaced with contextsensitive online help.
- Just click on the "?" icon at the top of any screen.
- A full online manual is also available to view.

New in

Version

2.5

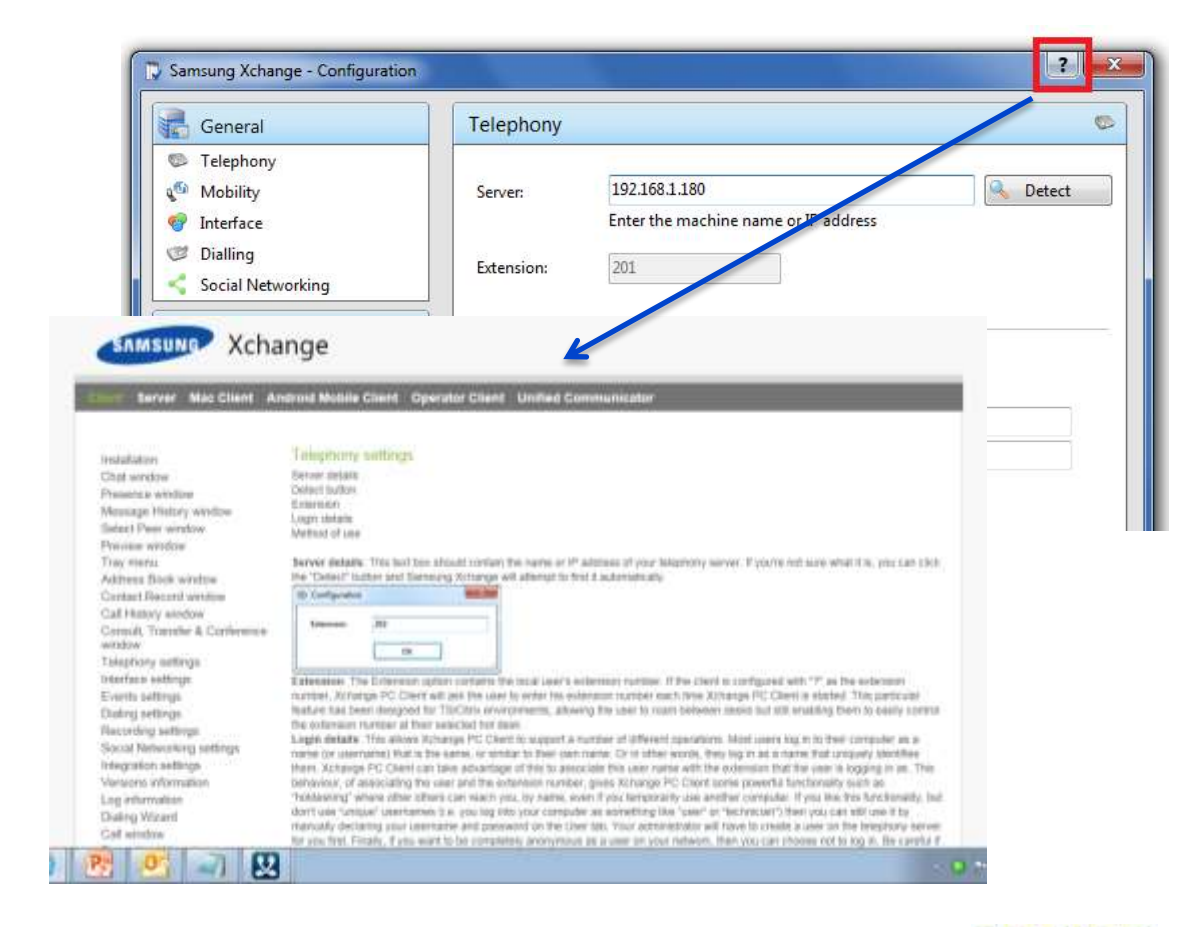

## SAMSUNG

## MAC Client

#### MAC Client

• Similar features to the PC Client.

Including: Call control, Presence, Chat, History, Browser Dialling (Safari), Clipboard.

- No "Dial" client.
- "Presence" and "Integrator" versions both include integration to Apple Address Book.

Caller preview, add contacts, click to dial.

- "Integrator" version also has integration to Salesforce (Enterprise edition)
- See website for full feature comparison

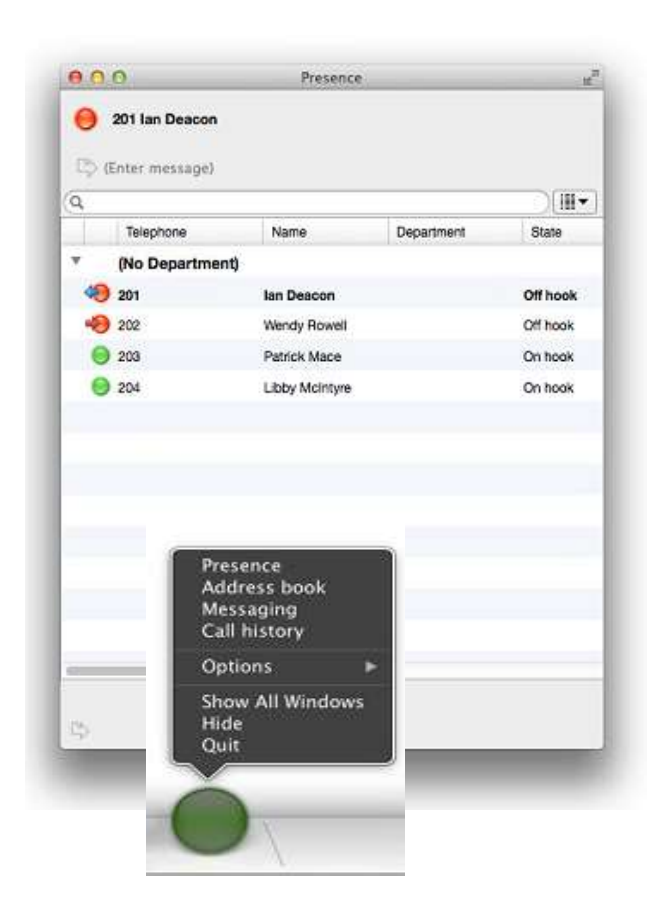

## SAMSUNG

## Xchange for Mobile devices

#### Xchange for Mobile devices

#### **Xchange Mobile**

• For Android devices.

#### **Unified Communicator**

- For iOS devices.
- For Windows Phone.

Mobile users can dial and check the availability and status of their office-based and other mobile colleagues.

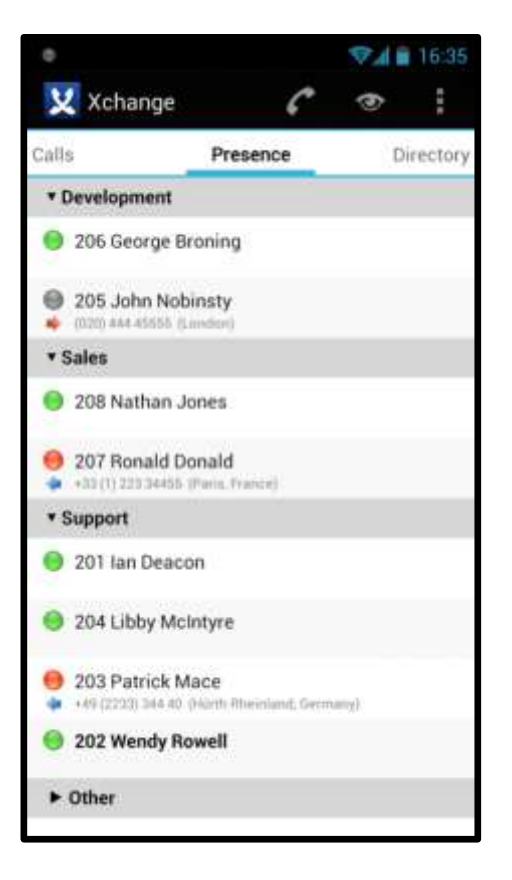

### Xchange Mobile: Dialling

#### **Dial Office Extension**

- Mobile users can directly dial office extensions.
- Direct Inward System Access (DISA) in Samsung telephone system.

#### **Dial External Contacts**

- Locate and dial external contacts via the shared address book – no need to store numbers on the mobile device.
- Dialling through the office PBX ("dial through") and with secure trunk access.

## SAMSUNG XCHANGE

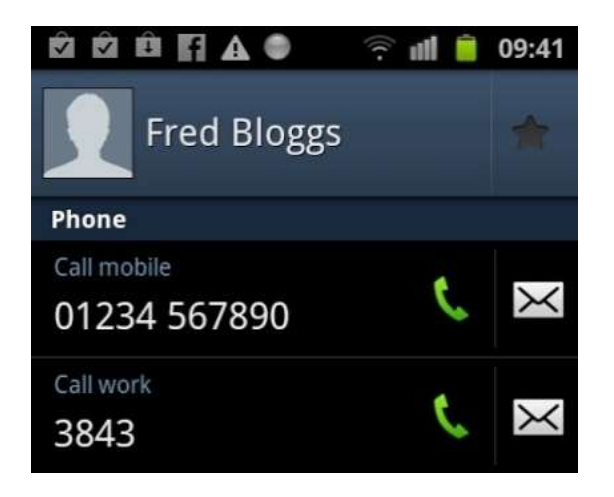

Mobile users can take advantage of cheaper (or even free of charge) calling rates.

### Xchange Mobile

#### Inbound Calls (via PBX)

- For calls received on the mobile device via the PBX mobex (i.e. twinned) –
  - The original CLI is retained missed calls properly identified.
  - A "call overlay" displays the name of the caller, plus caller's details from the shared address book or the phone's own contacts.
  - The call can be transferred to an office colleague directly from the mobile's Presence screen.

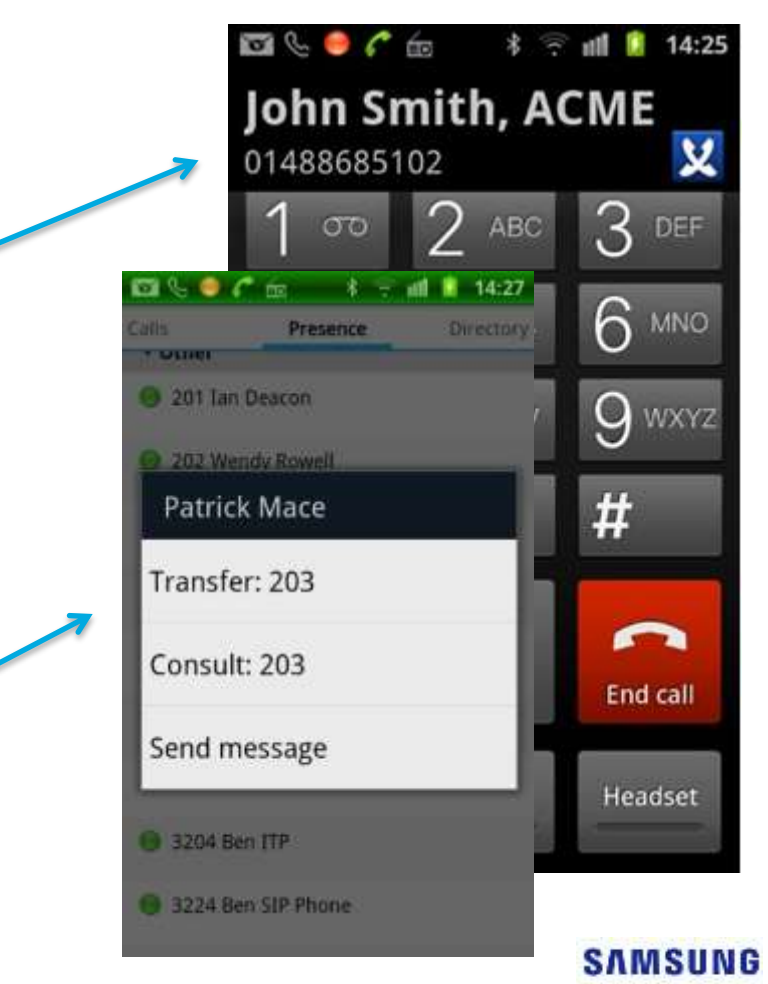

### Xchange Mobile: Availability

#### Availability

- Set your Xchange status from your mobile device.
- All office-based and mobile Xchange users will see your availability in Presence.

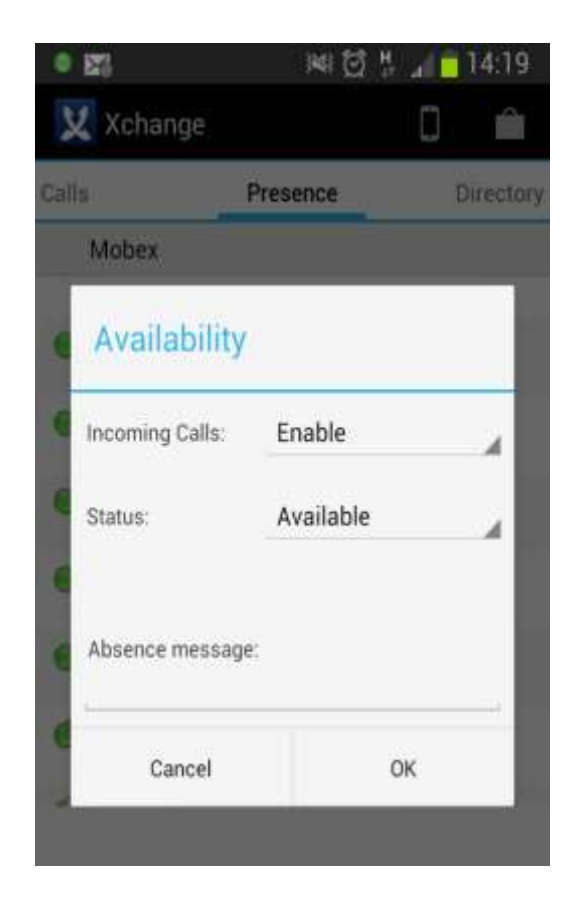

## Xchange Mobile: Show on Map

#### Show on map

- See the physical location of mobile colleagues.
- Available on the PC client and Operator.
- Launches Google ® maps to display the mobile user's reported location.
- Requires
  - Xchange mobile app installed on mobile device
  - GPS/GSM signal to calculate latitude/longitude
  - Data signal to report position to server

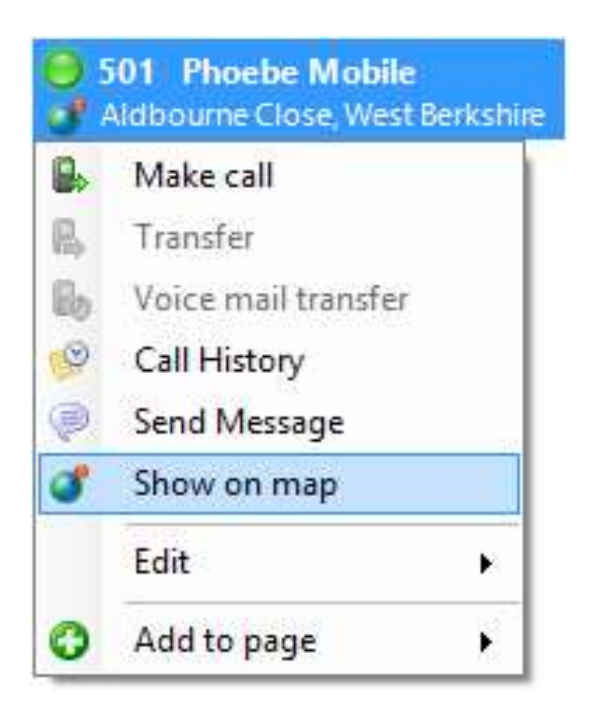

#### Xchange Mobile: Messaging

#### SAMSUNG XCHANGE

Messaging is also available via the mobile client.

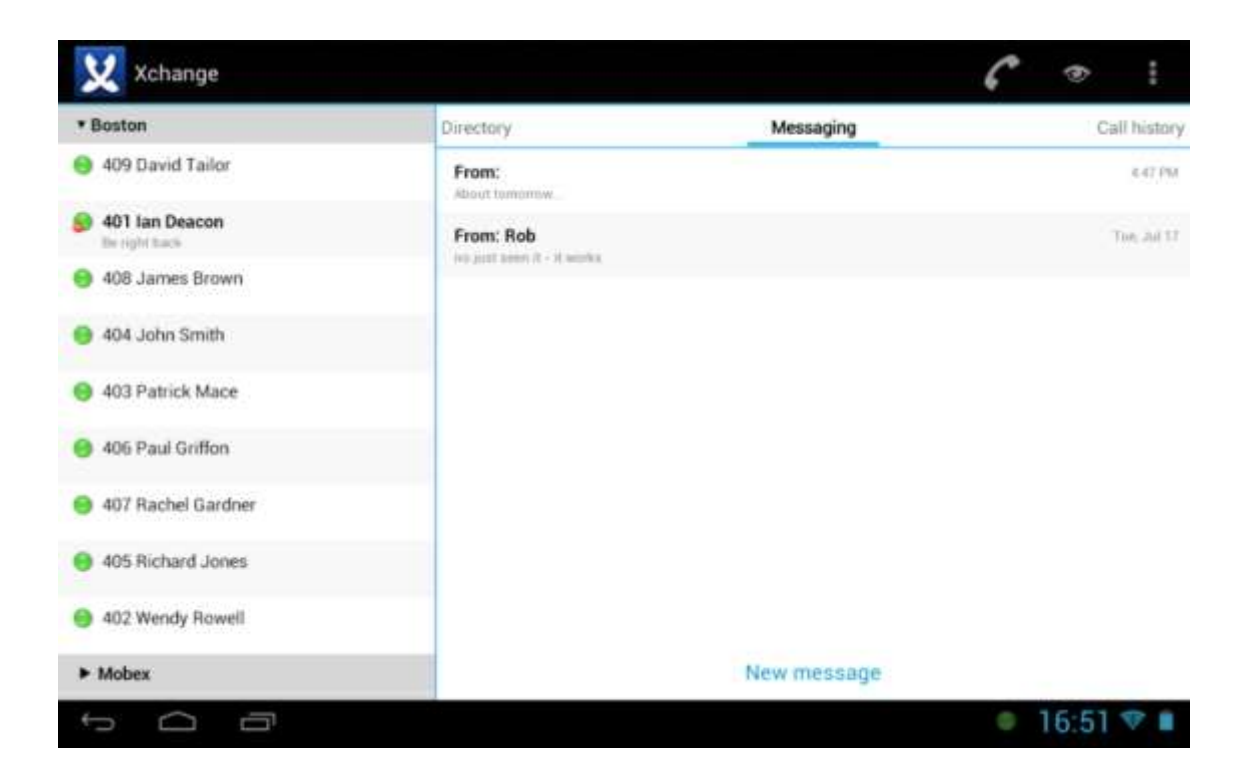

#### Unified Communicator (iOS and Windows Phone)

- For iOS mobile devices (iPhone/iPad) and Windows Phone.
- Includes some of the features of the Android app.
- See website for full feature comparison.

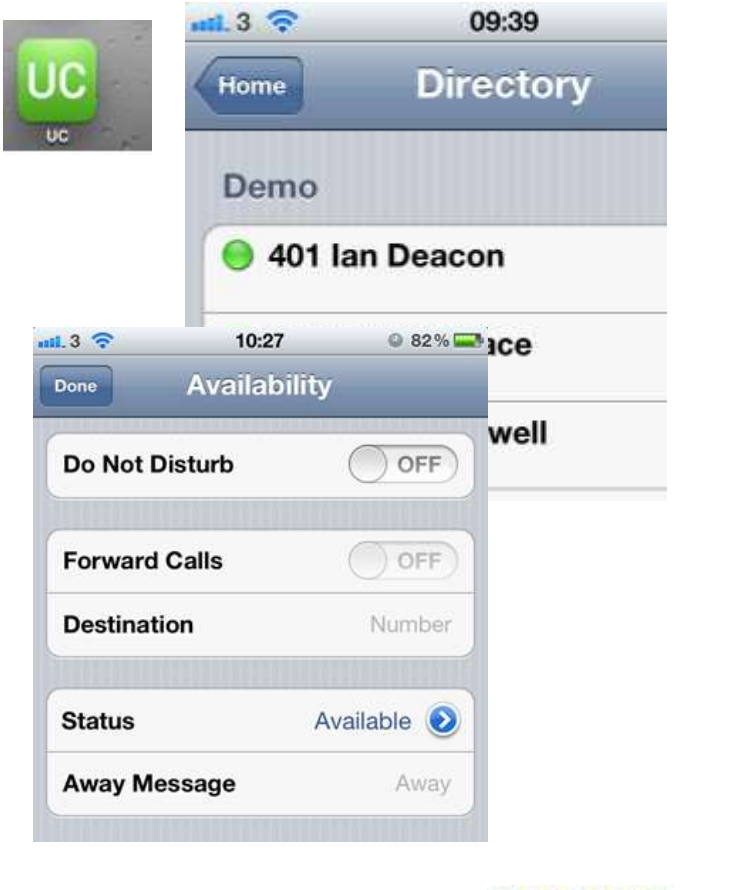

## SAMSUNG

## **Multi-Device Users**

#### **Preferred Device**

- If you have more than one associated device.
- You can select the "preferred device" to use when making calls (or receiving calls, when called from the Presence window).
- The secondary and mobile extensions are set on the Xchange server ("telephony" tab in user definition).
- If secondary and mobile extensions not set on the server, you can edit in the client configuration ("mobility" section).

| User Telephony /                         | Advanced |                | New in         |
|------------------------------------------|----------|----------------|----------------|
| Curren <u>t</u> tel:<br>Internal numbers | 201 🗸    |                | Version<br>2.5 |
| Deskphone:                               | 201      |                |                |
| Deskphone 2:                             | 301      |                |                |
| Mobile extension:                        | 501      |                | -              |
| External numbers                         |          | On the Xchange | Server         |

SAMSUNG

XCHANGE

```
      Mobility
      Image: Configuration of the system configuration of the system appropriately and enter the matching configuration below.

      Image: Configure the telephone system appropriately and enter the matching configuration below.

      Image: Configure the telephone system appropriately and enter the matching configuration below.

      Image: Configure the telephone system appropriately and enter the matching configuration below.

      Image: Configure the telephone system appropriately and enter the matching configuration below.

      Image: Configure the telephone system appropriately and enter the matching configuration below.

      Image: Configure the telephone system appropriately and enter the matching configuration below.

      Image: Configure the telephone system appropriately and enter the matching configuration below.

      Image: Configure the telephone system appropriately and enter the matching configuration below.

      Image: Configure the telephone system appropriately and enter the matching configuration below.

      Image: Configure the telephone system appropriately and enter the matching configuration below.

      Image: Configure the telephone system appropriately and enter the matching configuret the telephone system appropriately and enter the matching configuret the telephone system appropriately and enter the matching configuret the telephone system appropriately and enter the telephone system appropriately and enter the matching configuret the telephone system appropriately and enter the telephone system appropriately and enter the telephone system appropriately and enter telephone system appropriately and enter telephone system appro
```

In the Client configuration

\* Available in "Presence" and "Integrator" versions

#### Preferred Device (Selecting)

## SAMSUNG XCHANGE

- Select your preferred device from the system tray menu.
- The preferred device can also be selected from
  - > The Presence screen
  - Call History
  - Address book

|         | (Enter search text or number to dial) |   |                    |
|---------|---------------------------------------|---|--------------------|
| $\odot$ | Recent                                |   |                    |
| 10      | Preferred device                      |   | 204 Phil Deskphone |
| 巖       | Features                              | × | 304 Phil Softphone |
| Ø.;     | Availability                          | ۲ | 504 Phil Mobex     |
|         | Show Presence                         |   |                    |
| P       | Messaging                             |   |                    |
| 4       | Address Book                          |   |                    |
| 0       | Call History                          |   |                    |
|         | Configuration                         |   |                    |
| 3       | Help                                  |   |                    |
| -       | Exit Samsung Xchange                  |   | 17:07              |

\* Available in "Presence" and "Integrator" versions

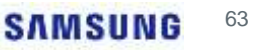

#### Preferred Device (Caller Preview)

#### SAMSUNG XCHANGE

- The standard "preview" window will automatically appear when a call comes in on <u>any</u> of your associated devices.
- Contact popping is supported from the preview screen as normal.

\* Available in "Presence" and "Integrator" versions

| Call: Ringba               | ck                           |          |
|----------------------------|------------------------------|----------|
| 021 Courier<br>(01480) 812 | Services Peterborough<br>505 | <b>1</b> |
| 🚯 Hangup                   | 🚨 Show contact               |          |

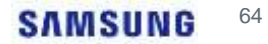

## SAMSUNG

Xchange Operator Console

#### **Operator Console**

- A separate Xchange client application for "Operator" call control.
- When telephone system is configured appropriately, calls to the handset can be answered in any order.
- Other extensions can be monitored and controlled allowing "Boss/Secretary" type features.

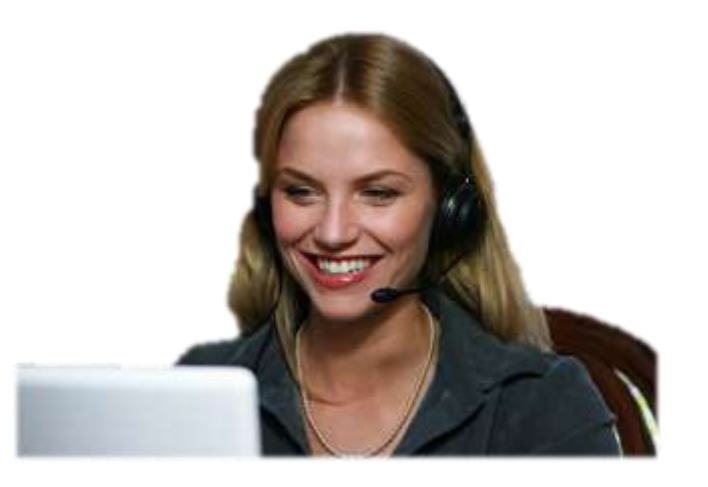

#### **Operator Console: The Console Screen**

#### Auto Extensions Contacts History Messages Dnd: Off Enrward: Off mil Messages: 2 100 All extensions Held cells Incoming calls Administration .0 212 Ext 212 210 Ext 210 211 Ext 211 213 Et 213 214 Ext 214 John Tuley, JTu (Liverpool) C Forward: 219 £ (01756) 234 5678 18+ (0151) 678 953 7m 28s 0 215 Ext 215 216 Ext 216 217 Ext 217 218 Ext 218 219 Ext 219 a Rachel Meyer, RM 1447 0 Callect: 200 Javier 200 Javier Called: 0 220 Ext 220 Direction Inbound Direction Inbound IT. Susan Pollard 😑 208 Charlie Andrews 👴 205 Caroline Roux 206 Mark Pots 8 207 Anthony Meyer (01443) 763 256 6m 39s +36 (1) 234 56789 (Bu 15:45 Called 200 Javier Reception ~ **Direction** Inbound 8 200 Operator 🏟 John Tutey, JTu 0:17 Sales 201 Jan Deacon 202 Wendy Rowell 9 203 Patrick Mace e 204 Libby McIntyre Sales Mohes 301 Ian Deacon B 302 Wendy Rowell 303 Patrick Mace 304 Libby McIntyre dan Call Call IIId Maurizio Lucios, Italian Pasta A +39 123 45678 341 (Enter search text or number to dial) Caller: 200 Javier -Direction Outbound Complete 0 Cancel 8. 8 Hangup S Cancel £,

#### **Operator Console: Scripting**

- Automatically pop a script and associated notes on incoming call to a DDI/DID number.
- The script/notes appear in the Operator's auto tab.
- Great for Operator users in multi-tenant environments or using customerdedicated DDI/DIDs

| Auto                                      | Extensions Contacts                                                                | History Messages                                       |                                                                                                    |
|-------------------------------------------|------------------------------------------------------------------------------------|--------------------------------------------------------|----------------------------------------------------------------------------------------------------|
| <ul><li>● 111 (</li><li>● 304 (</li></ul> | ireg Stevens 0 302 Johnny Dean<br>Tom Kitchen<br>Jaire Chambers 0 303 Fred Rainier |                                                        | Chris Huffman, ACE Customer Corp<br>(01234) 567 890<br>Notes: Please transfer straight to lan                                |
| 😑 301 K                                   | Gevin Fredericka                                                                   | 😑 603 Ryan Eaves                                       | Details Call History                                                                                                    |
| 😑 101 P<br>🧔 Tom Ki                       | Feter Griffiths<br>Itchen                                                          | 📵 102 Ted North                                        | Shared address book     Display name: Chris Huffman, ACE Customer Corp                                                       |
| ⊖ 602 E                                   | Dave Matthews                                                                      | 601 Pete Shaw                                          | Contact: Chris Huffman                                                                                                    |
| ⊖ 401 C                                   | Deborah Smith                                                                      | 9 406 Desmond Palmer                                   | Company: ACE Customer Corp<br>Phone: 01234567890                                                                             |
| 😑 405. P                                  | Phillipa Phorbes                                                                   | 😝 402 Tim Smith-Hyde                                   | Notes: Please transfer straight to ian                                                                                       |
| <mark>⊜</mark> 203 €                      | Erica Tadulu                                                                       | iulu 🤤 202 Jasmine Dugard<br>Joe Cantwright, Azma Ltd. |                                                                                                    |
| N                                         |                                                                                    | New in<br>Version                                      | Location: Bedford  2345678 ACME Corporation  2345678 ACME Corporation  A * *Thank you for calling ACME Corp, how may I help* |
|                                           | 2.5                                                                                |                                                        |                                                                                                    |
|                                           |                                                                                    |                                                        | Notes: CEO: Buzz Lightyser                                                                                                   |

SAMSUNG

XCHANGE

#### SAMSUNG<sup>6</sup>

#### амалия ХСНЛПСЕ

 Personal notes can be added against an Extension.

**Operator Console: Extension Notes** 

- Hover over the note icon in the console display to see the note.
- Operator can now edit other details stored for an Extension
  - Name
  - Department
  - DDI Number
  - Availability status
  - Absence text

| Extensi     | Extension |                          |  |
|-------------|-----------|--------------------------|--|
| Num         | ber:      | 201                      |  |
| Nam         | 2         | Ian Deacon               |  |
| Depa        | rtment:   | Sales                    |  |
| DDI r       | umber:    |                          |  |
| Avail       | ability:  | Available 🔹              |  |
| Abse        | ice text: |                          |  |
| Note        | 2         | Does not work afternoons |  |
|             |           |                          |  |
|             |           | OK Cancel                |  |
| epartment)  |           |                          |  |
| lan Deacon  |           | 3202 Wendy Rowell        |  |
| Clarence Ro | oberts    | Does not work afternoons |  |
|             |           |                          |  |

#### **Operator Console: Solo Operator**

- For a single operator, single site.
- Xchange Server and Xchange Operator Client both installed on the Operator's PC, which is connected directly to the Samsung PBX.
- No other Xchange users.
- No support for chat messaging or multi-site operation.
- Designed for customers who want a basic "operator only" environment.
- Limited scope for growth.

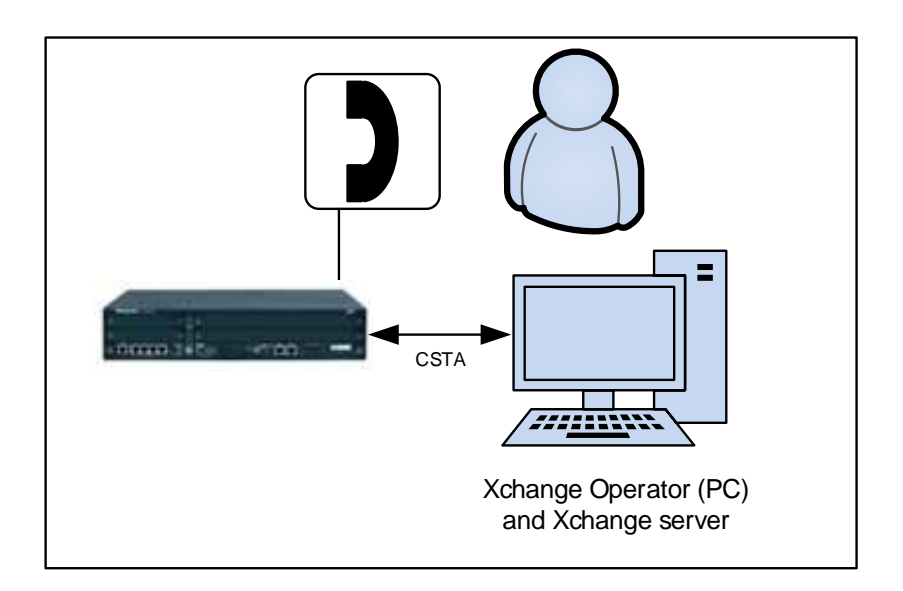

#### **Operator Console: Xchange Operator**

### SAMSUNG XCHANGE

Xchange Server

- One or more operators at a single site...or...
- One or more operators at multiple sites \*, distributing calls to local or remote sites.
- Operator Client is installed on each operator PC, connects to the Xchange Server.
- Includes chat messaging and CRM Integration.

 Image: CTI

 Image: CTI

 Image: CTI

 Image: CTI

 Image: CTI

 Image: CTI

 Image: CTI

 Image: CTI

 Image: CTI

 Image: CTI

 Image: CTI

 Image: CTI

 Image: CTI

 Image: CTI

 Image: CTI

 Image: CTI

 Image: CTI

 Image: CTI

 Image: CTI

 Image: CTI

 Image: CTI

 Image: CTI

 Image: CTI

 Image: CTI

 Image: CTI

 Image: CTI

 Image: CTI

 Image: CTI

 Image: CTI

 Image: CTI

 Image: CTI

 Image: CTI

 Image: CTI

 Image: CTI

 Image: CTI

 Image: CTI

 Image: CTI

 Image: CTI

 Image: CTI

 Image: CTI

 Image: CTI

 Image: CTI

 Image: CTI

 Image: CTI

 Image: CTI

 Image: CTI

 Image: CTI

 Image: CTI

 Image: CTI

 Image: CTI

 Image: CTI

 Image: CTI

 I

----

\* Requires Multi Site.

Note: TS / Citrix not supported by Operator

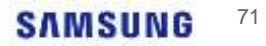

## SAMSUNG

## Xchange Application Integration
### **Application Integration**

- Common elements of this integration include:
  - Caller Preview
  - Contact Popping
  - Contact searching
  - Click-to-dial
- Integration into -
  - CRM applications
  - Other contact databases and applications
  - > Online resources (social media, web pages, directories)

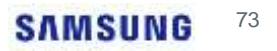

#### **Application Integration**

#### **Caller Preview**

 Displays caller (or called party) name in the Preview or Phone window when a match against is found in the shared address book or integrated application(s).

#### **Contact Popping**

- Click the integrated application's icon in the Phone or Preview window.
- The caller's contact record is displayed in the integrated application.

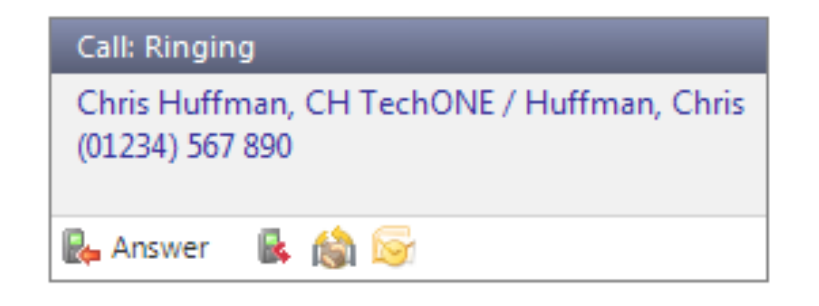

| Sage ACTI                                                                                  | 0.                                  | 0                                                         |                                                                                                    | BUS .       | 1                                                                                                    | 100 March    | No.                                                                                                    | La.                                                               |
|--------------------------------------------------------------------------------------------|-------------------------------------|-----------------------------------------------------------|----------------------------------------------------------------------------------------------------|-------------|----------------------------------------------------------------------------------------------------|--------------|----------------------------------------------------------------------------------------------------|-------------------------------------------------------------------|
| Contects +                                                                                 | Total vise.                         | diaman a                                                  | 4 .42-x1201                                                                                                    |             |                                                                                                    |              | 10++                                                                                                    | 304                                                               |
| Lobar<br>Labor Hell<br>Denial Carlos<br>Denial Carlos<br>Mellorm<br>Denialton<br>E Londolt |                                     | H Tecl<br>De rater<br>De<br>Di Seroiti<br>Citi<br>Atender | NONE<br>IIIIIIIIIIIIIIIIIIIIIIIIIIIIIIIIIII                                                                                                    | 2 1 1 1 1 1 | room of the<br>art sectors<br>(10 cm and<br>(20 cm and<br>(20 cm art)<br>resolution of<br>the sector<br>(20 cm art)<br>(20 cm art)<br>(20 cm |              | Las Rined<br>Postcaru<br>Las Posad<br>Das Regime<br>Das Regime<br>Das Regime<br>Das Regime<br>Postcaru<br>Postcaru<br>Rineres | Institution<br>Desitation<br>Lesson<br>Lesson<br>Lesson<br>Lesson |
| Talantar                                                                                   | Factored Strip. 10<br>Income (2004) | Antoning Frenchs                                          | anna Lanara (19<br>Janat Sant (19                                                                                                    | in this     | e brack 144                                                                                                    | ennin länner | elmentlürwitte                                                                                                    | allier Seal                                                       |
| E fant Lat<br>E Opportunities<br>E Pennts<br>V Fantsent                                    | Time scot                           | tim<br>(1.4)                                              | Pergensing<br>Test ACT AUTOR<br>Integritienti ACT<br>Autoritienti<br>Autoritienti Test<br>Autoritienti<br>Autoritienti<br>Autoriti | * #         | facul Heige<br>Dis Heliar                                                                                                    |              |                                                                                                    | 80                                                                |
| - Septh                                                                                    |                                     |                                                           |                                                                                                    |             |                                                                                                    |              |                                                                                                    |                                                                   |

### **Application Integration**

## SAMSUNG XCHANGE

- - X

V

#### **Contact Searching**

Concurrently search the shared • address book and any integrated applications, then click on the name in the results to dial them.

#### huffmar Go Search: New contact Advanced Name Telephone Email Town Shared Address Book Chris Huffman 01234567890 Microsoft Outlook Huffman, Chris R: 01234 567890 chris@a.b.com Sage ACT! +1 01234 567890 Chris Huffman, CH TechONE M: +1 077-669-9218 Chris@CHTechONE.e New York H: +1 (516) 555-5455 1 + Page

Address Book

#### Click-to-Dial (within the application)

Transposes a "dial" symbol on a number field within an application.

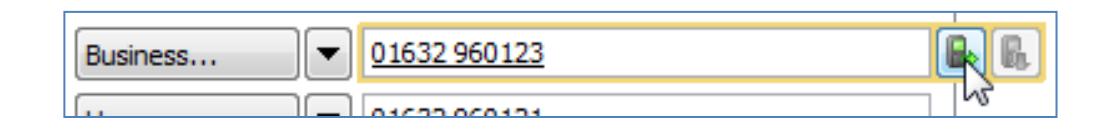

#### **Application Integration: Standard Integration**

#### SAMSUNG XCHANGE

• See the "Integrator" page on the website for details of applications supported by Standard Integration.

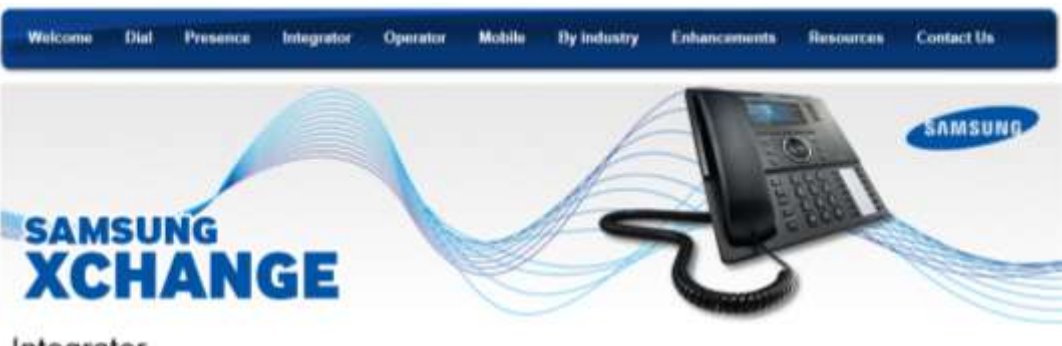

#### Integrator

| Xchange integrator. |    |
|---------------------|----|
| Voice Recording     |    |
| ConnectWise         |    |
| eGroupware          |    |
| LOAP                |    |
| Microsoft Dynamics  | ĊŔ |
| Microsoft Dynamics  | NA |
| Netfluite           |    |

#### Xchange Integrator

Integrator is the flagship of the Damsung Xchange family, a personal productivity tool designed to get more out of your telephone system by linking it to your computer. Samsung Xchange Integrator provides access to the same flationes as both Samsung Xchange Dail and Samsung Xchange Presence. It also allows more applications to be integrated into and provides the option of upgrading to a Barnsung Xchange Integrator dor PCD Scence.

Samsung Xchange Integrator can be configured to work with the following applications

ACTI
 ConnectWee

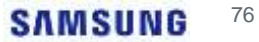

#### **Advanced Integrations**

- The "Integrator" version also includes support for a range of industry-specific applications.
- See the "By Industry" section on the Samsung Xchange website for a list of supported applications.
- Other applications can be investigated on request via the online Application Integration Request Process (AIRP).

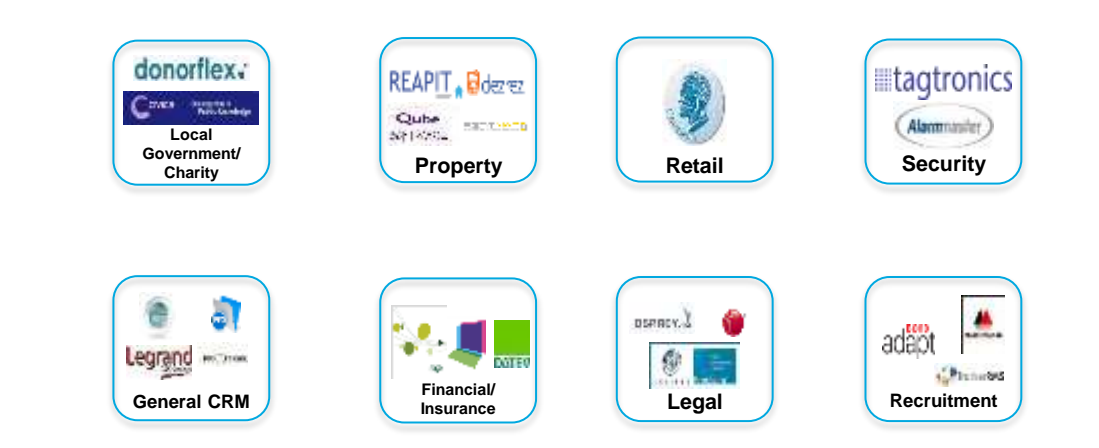

#### Social Networking Integration

- E.g. Facebook...
  - If caller's contact record includes an email address, the Xchange user's Facebook member list is searched.
  - If a match is found, the caller's profile picture and a Facebook "pop" icon is displayed in the preview window.
- Similar integration also available for LinkedIn and Myspace (entire member lists are searched).

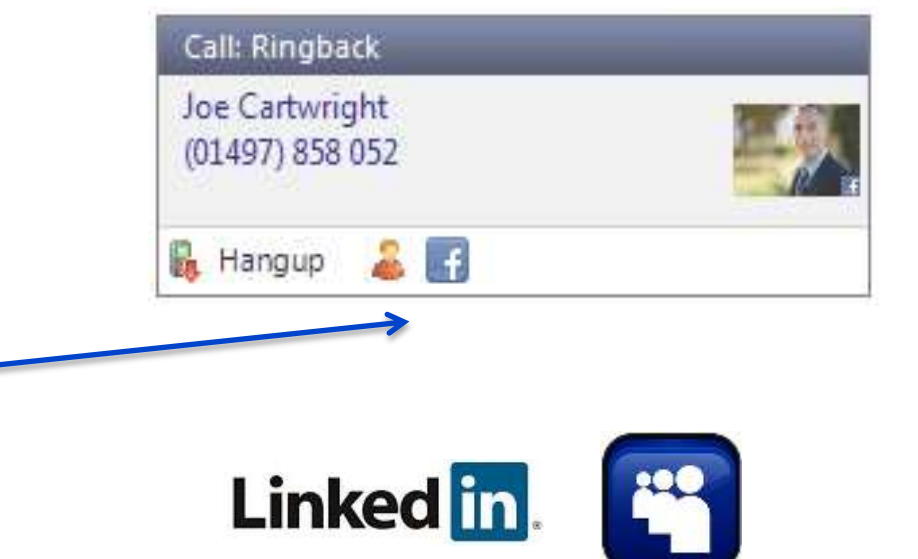

Note: not available in Xchange Dial

#### **Events & Custom Integration**

- Control what automatically happens when a call rings, or when it's answered, or when a call is made -
  - Display Presence window.
  - Show contact details.
- Based on an event (call ringing, call connected etc), you can run a program or go to a web page

| n ringing:  | No action                                                                                                    |     |  |
|-------------|----------------------------------------------------------------------------------------------------|-----|--|
| and we have | Show contact                                                                                                    |     |  |
| outbound    | No action                                                                                                    | •   |  |
| Event       | 2 tes pela la glutilata                                                                                            | 1   |  |
| Event       | Call Ringing                                                                                                    |     |  |
| Direction   | All                                                                                                    |     |  |
| Calle       | AE                                                                                                    |     |  |
| Program     | Enter the full path of the program to run. To launch a browser v<br>leave this box blank.                          | -   |  |
| Parameters  |                                                                                                    |     |  |
|             | Enter the web page (including HTTP://) or parameter to para to<br>executable. E.gCaller="\Call(CallerContact).Tel% | the |  |

#### **Advanced Application API**

- Advanced license type for Xchange.
- Provides integration to wide range of approved TAPI compliant applications including a number of proprietary non-TAPI applications.
- Not a direct replacement for the Open TSP software, but is a reliable, easy-to-deploy alternative for the majority of situations where the Open TSP would have been used.
- There is both a server (3rd party) and client (1st party) variant of the driver. An Xchange server is required both variants.

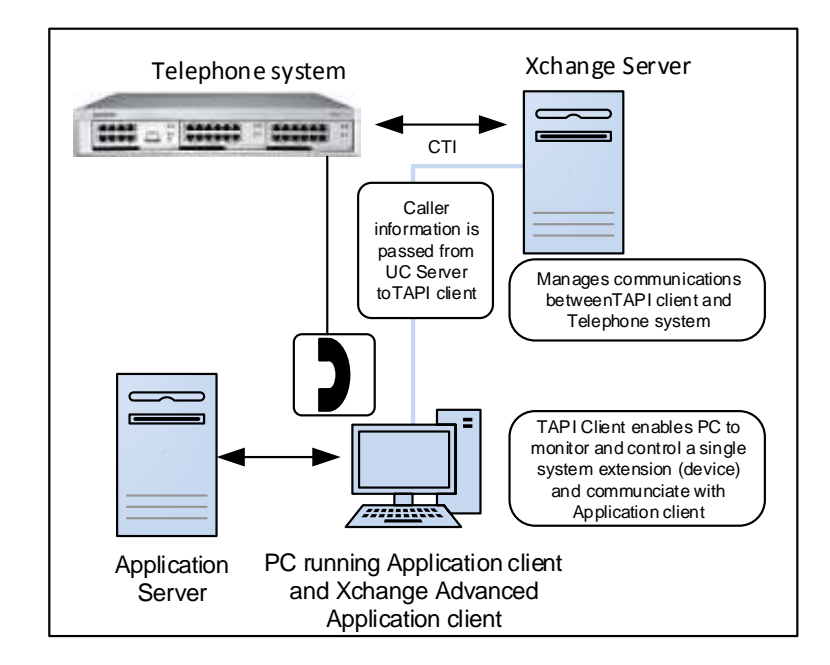

# Multi-site and Federation

#### Multi-site

- Integration of multiple sites, all accessing the same Xchange server.
- Shared facilities across all sites Presence, Messaging and Address Book.
- Simultaneous connection of up to 6 Samsung PBXs.
- Supports multiple countries, time zones and languages.
- By adding DDI numbers, users can ring other sites even when no private network is present.

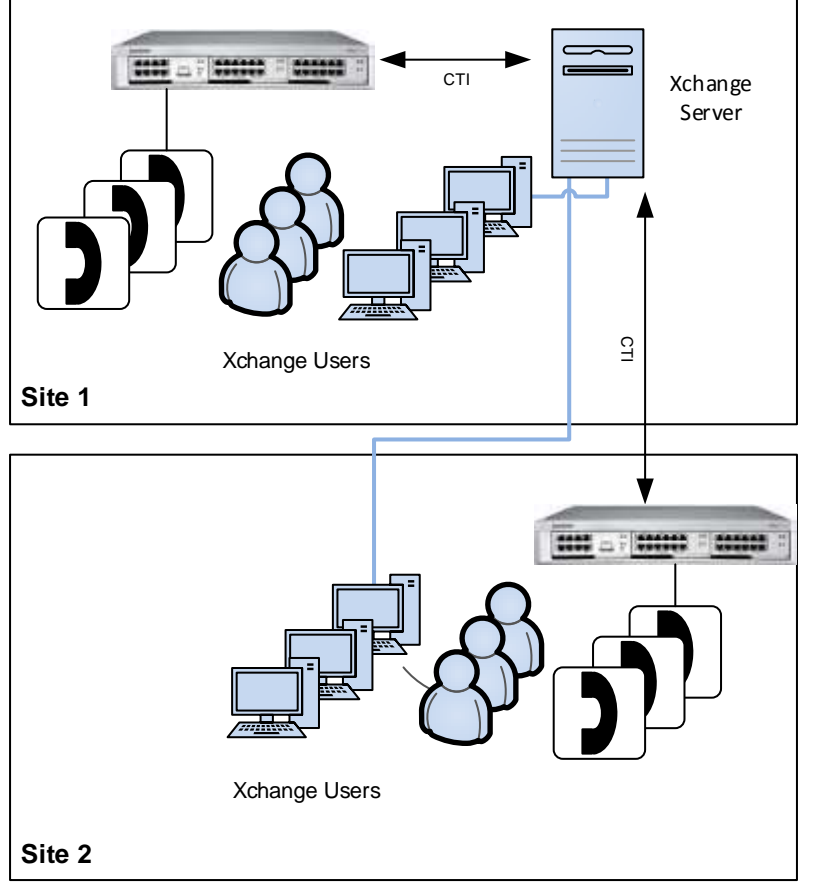

#### Federation

- Integration of multiple sites, multiple Xchange Servers.
- Supports multiple countries, time zones and languages.
- Similar user experience to Multi-Site (e.g. shared features), but better suited to environments where a lower quality network connectivity exists between the various sites.
- By adding DDI numbers, users can ring other sites even when no private network is present.

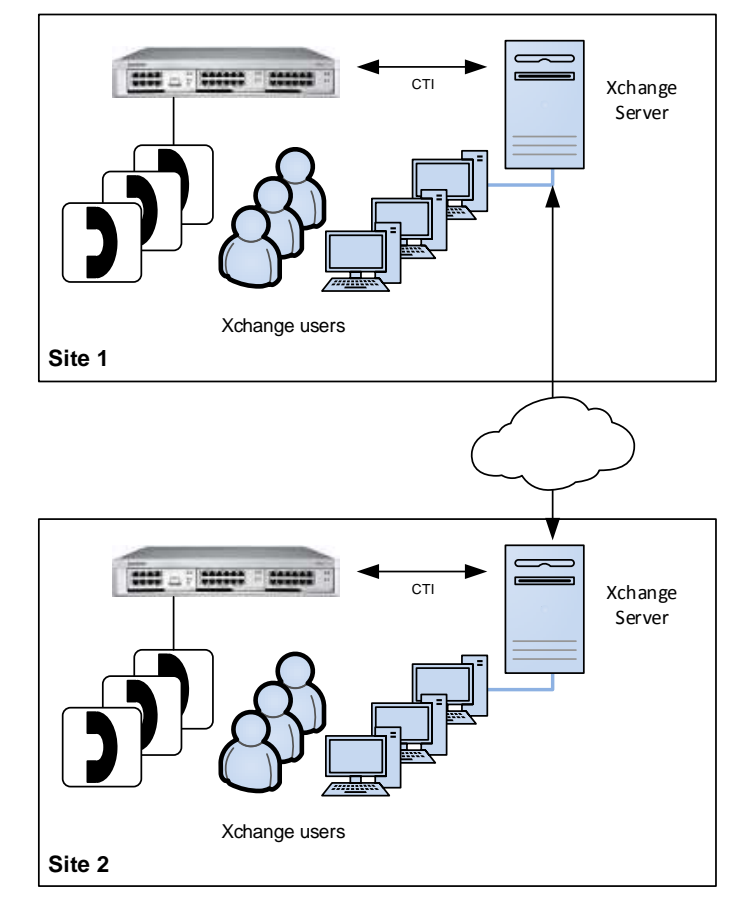

# Xchange and Lync

## Xchange and Lync

- Xchange offers two different and independent ways of interacting with Microsoft Lync.
- Xchange PC Client Allows the user to dial directly from their Lync client, and also optionally update their Lync status based on the status of their handset (e.g. "in a call" or "dnd").
- Lync Gateway Allows the user full monitoring and remote call control of their Samsung handset through their Lync client.

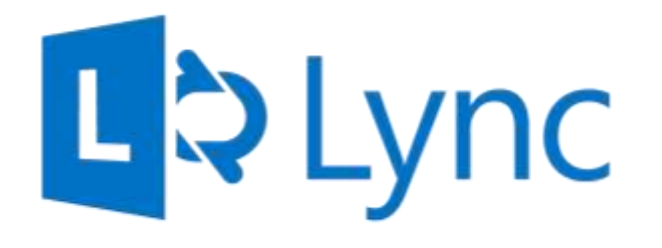

#### **Xchange Client**

## SAMSUNG XCHANGE

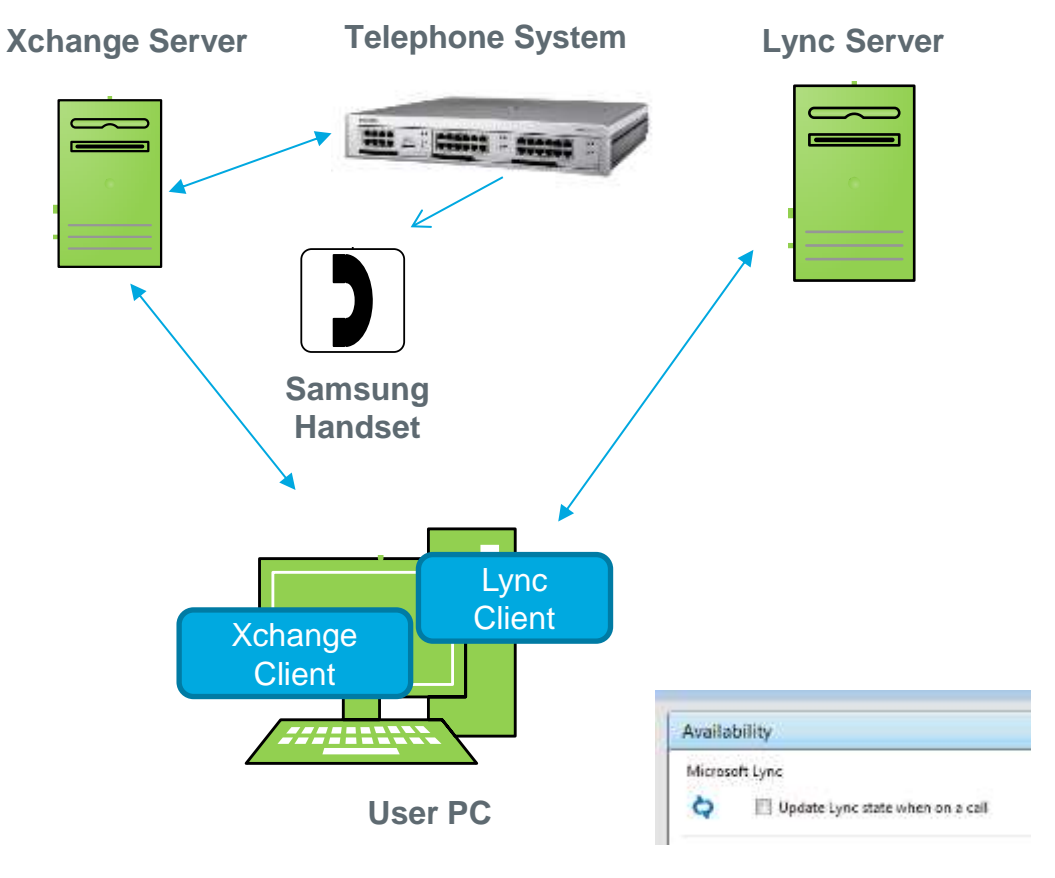

# Platforms Premise-Based Lync Server 2013 Office 365

Any hosted variant

#### Licensing

- Any Lync CAL (Per User)
- Any Xchange Client (Per user)

#### **Call Control**

| Answer handset? | From Xchange Preview pop-up   |
|-----------------|-------------------------------|
| Make a call?    | From Xchange or Lync client * |
| Call forward?   | From Xchange Client           |
| Call transfer?  | From Xchange Client           |

\* Users of Lync 2013 (and Office 365 versions of Lync) can make calls on their Samsung handset directly from the Lync client via "Call using desk phone". This feature does not require Lync Gateway and is enabled automatically.

|                                               | Status Update                         |
|-----------------------------------------------|---------------------------------------|
| Set Lync client status to<br>"in a call"      | When handset makes or receives a call |
| Set Lync client status to<br>"do not disturb" | When handset goes to DND              |
|                                               |                                       |

#### Lync Gateway

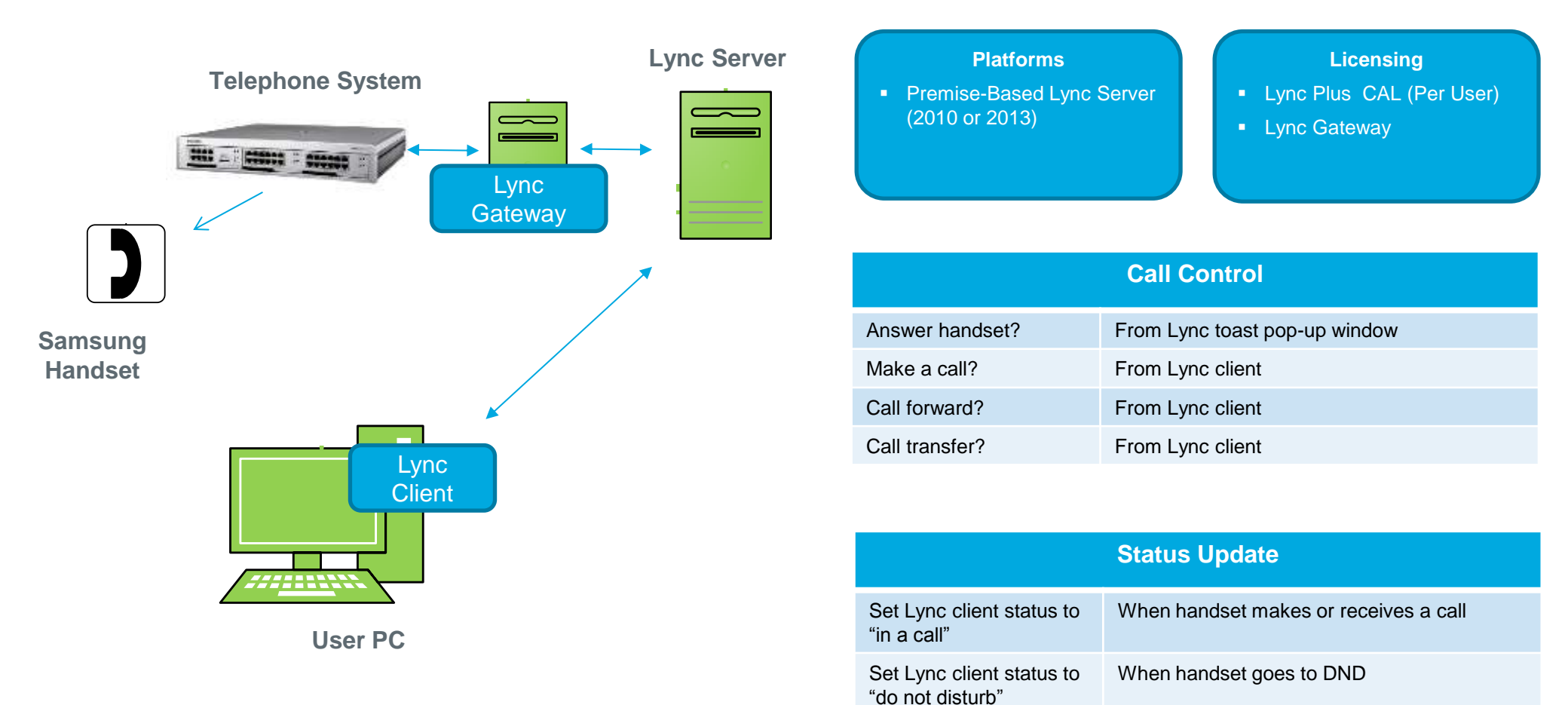

# Summary of Benefits

## Summary of Benefits

#### Increase Customer Satisfaction:

- ✓ Reduce call response times
- ✓ Professional handling/transferring of calls
- ✓ Identify and return missed calls

#### Increase Staff Productivity and Collaboration:

- ✓ Ideal for businesses with high inbound/outbound calls
- ✓ Leverage investment in CRMs and other applications
- ✓ Contact searching and "popping", click-to-dial
- All staff, whether office-based or mobile, can see the availability of colleagues (through Presence) and set their own availability status

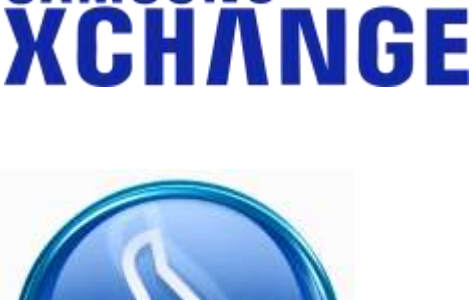

SAMSUNG

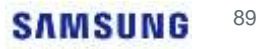

### Summary of Benefits

#### • Bundling "Dial":

- ✓ The "Dial" client is entry point, but still feature rich. Its low price point means that it can potentially be bundled as standard with a PBX sale.
- ✓ Use the "Dial" client's features to lead the sales process.

#### • Minimal Hardware Requirements:

- ✓ Smaller systems (e.g. one PRI, < 50 users) can run on an existing shared server.
- ✓ This eliminates the need for the client to invest in additional hardware to support Xchange

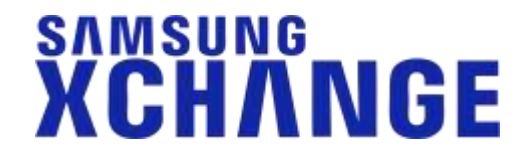

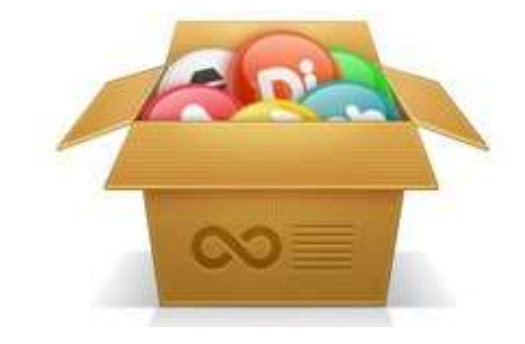

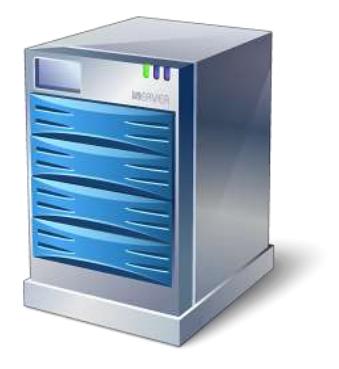

# Software Assurance

#### Software Assurance

- Software subscription and support programme.
- Subscribers have access to "major" and "minor" upgrades for product enhancements, new features and functions.
- First year is free if the product is registered within three months of purchase.
- Two years available for the price of one year if cover is purchased during initial license sale.
- Additional re-instatement fees apply if Software Assurance is not registered or purchased within three months of initial license purchase.

Any customer not subscribing to Software Assurance will still have access to the standard 3 month warranty.

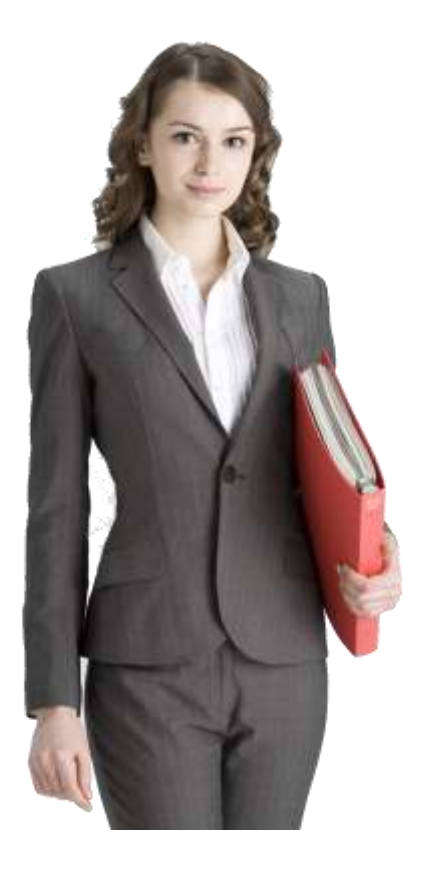

#### Website: samsungxchange.com

## SAMSUNG XCHANGE

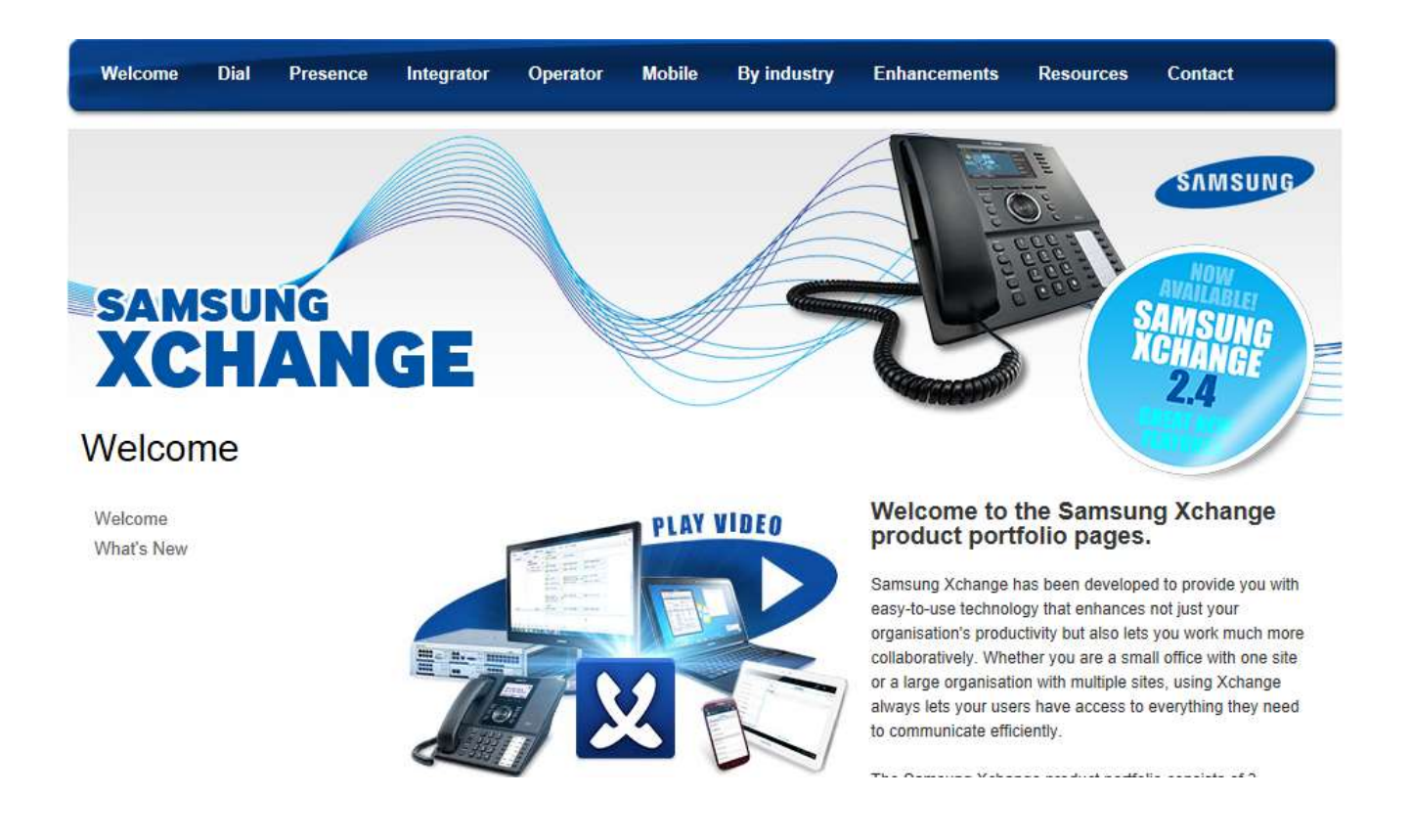

SAMSUNG 93

**Questions & Contacts** 

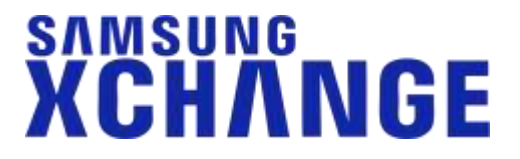

#### Any questions...?

Post-webinar questions:

marketing@samsungnw.com

#### Contacts

Sales enquiries:

Technical enquiries:

marketing@samsungnw.com samsungbusiness.com

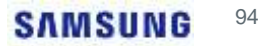

# Thank you